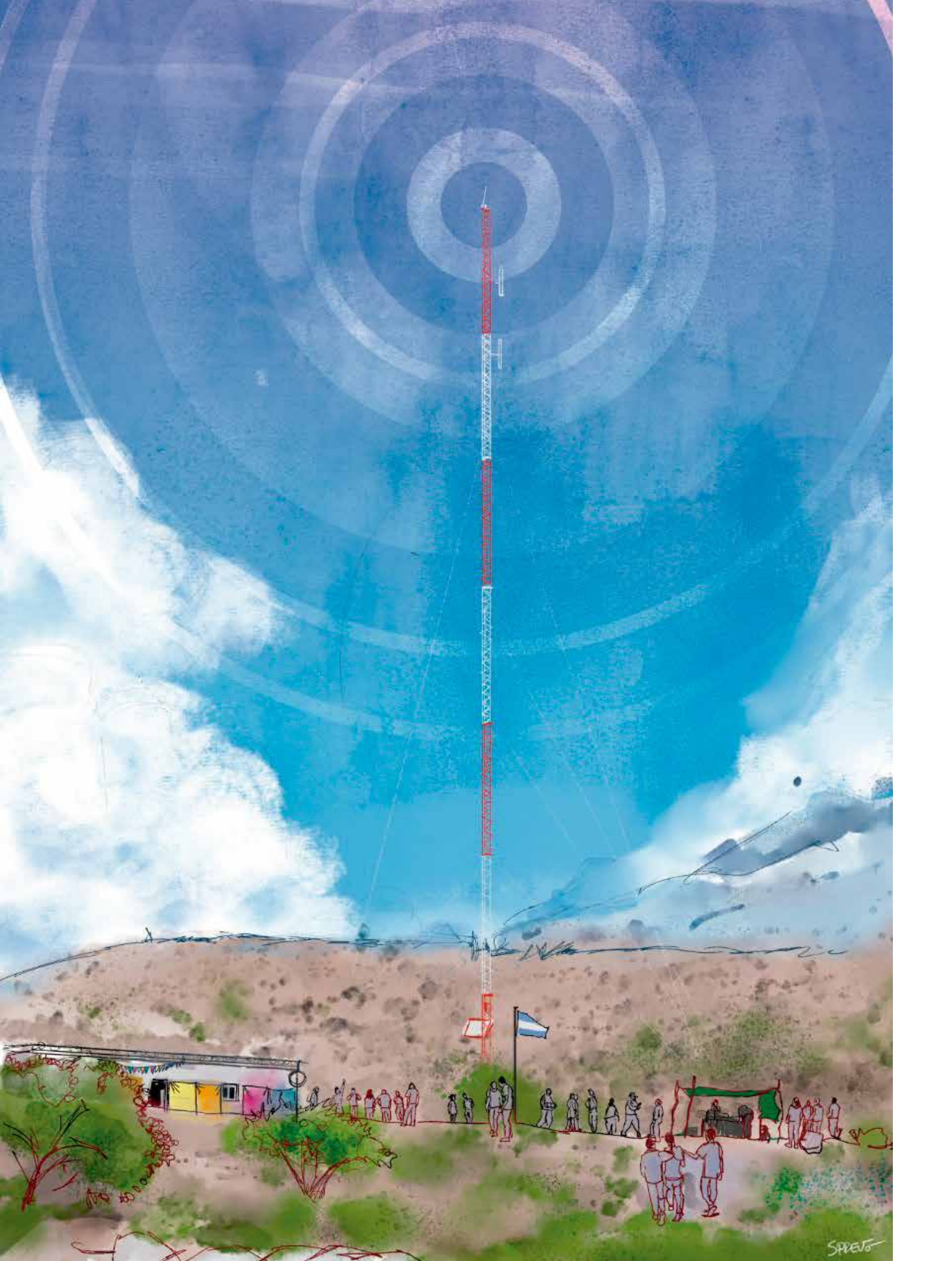

## GUÍA PARA PRESENTACIÓN A CONCURSOS SIMPLIFICADOS 2021

### Prestadores sin fines de lucro

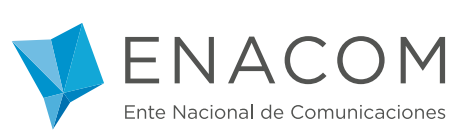

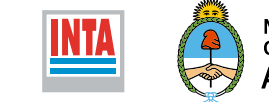

Ministerio de Agricultura, Ganadería y Pesca Argentina

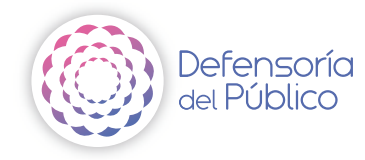

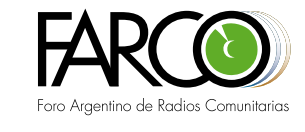

#### Argentina unida

# PRESENTACIÓN

Los concursos simplificados de FM están destinados a personas humanas y personas jurídicas con y sin fines de lucro. Este material tiene como objetivo ser una herramienta que acompañe a prestadores sin fines de lucro que gestionan radios en sus procesos de regularización en el espectro radioeléctrico.

> El espectro radioeléctrico no es un fantasma, es el espacio por el que se transportan las señales de comunicación, como radio, televisión, telefonía móvil y radares, entre otras. Son las rutas por las que viajan las palabras que llegan a cada receptor. Sin embargo, es un bien público y finito que administra el Estado, es decir, que hay un número limitado de frecuencias o rutas, por eso es importante que por allí circulen la mayor cantidad de voces y diversidad posible.

La sanción de la Ley de Servicios de Comunicación Audiovisual (26.522) y su decreto reglamentario (1225/2010) significó el reconocimiento definitivo de los actores sociales como sujetos de derecho que gestionan medios de comunicación audiovisual, reservándose el treinta y tres por ciento (33%) del espectro para tal fin. En la inauguración de las sesiones del Congreso Nacional del año 2009, Cristina Fernández de Kirchner anunció el envío a ambas cámaras del anteproyecto de ley basado en los 21 Puntos por una Radiodifusión Democrática. El anteproyecto estuvo acompañado de la realización de 24 foros de consulta a la comunidad, sus instituciones y organizaciones en todo el país. Participaron más de 10.000 personas de esos encuentros, quienes realizaron 1.200 aportes al texto que luego fue enviado al Congreso.

Una década después del decreto reglamentario de la Ley 26.522, el reconocimiento del sector social que gestiona medios comunitarios urbanos y rurales sigue vinculándose al acceso a las licencias de las emisoras.

En este escenario y a partir del convenio INTA-ENACOM, se inició un proceso de trabajo entre organismos y organizaciones de la agricultura familiar campesina, e indígena. Fruto de este convenio y en articulación con la Defensoría del Público de Servicios de Comunicación Audiovisual y el Foro Argentino de Radios Comunitarias (FARCO) se puso en marcha una mesa de trabajo para acompañar procesos de regularización de las radios del sector rural y otras comunitarias, en el marco de la apertura de convocatorias a concursos simplificados para licencias de FM.

La mesa de trabajo que convoca a trabajadoras y trabajadores de los organismos mencionados, así como a radialistas comunitarios, busca trabajar junto a las organizaciones sociales en el acompañamiento para la preparación de la documentación solicitada en el concurso; la generación de materiales didácticos que colaboren en la presentación; la generación de proyectos y políticas para que las organizaciones puedan estar en condiciones jurídicas para enfrentar los trámites para el acceso a licencias y procesos, entre otras iniciativas.

Este material tiene como objetivo acompañar en la regularización de medios audiovisuales gestionados por organizaciones sociales y el acceso a la prestación de esos servicios en igualdad de condiciones que el resto de los prestadores existentes (comerciales y públicos). El concurso simplificado permite el acceso a una licencia de manera más simple, rápida y con menor burocracia.

El siguiente es un paso a paso para descargar, trabajar y cargar formularios de solicitud de licencias de FM por concurso simplificado para prestadores sin fines de lucro.

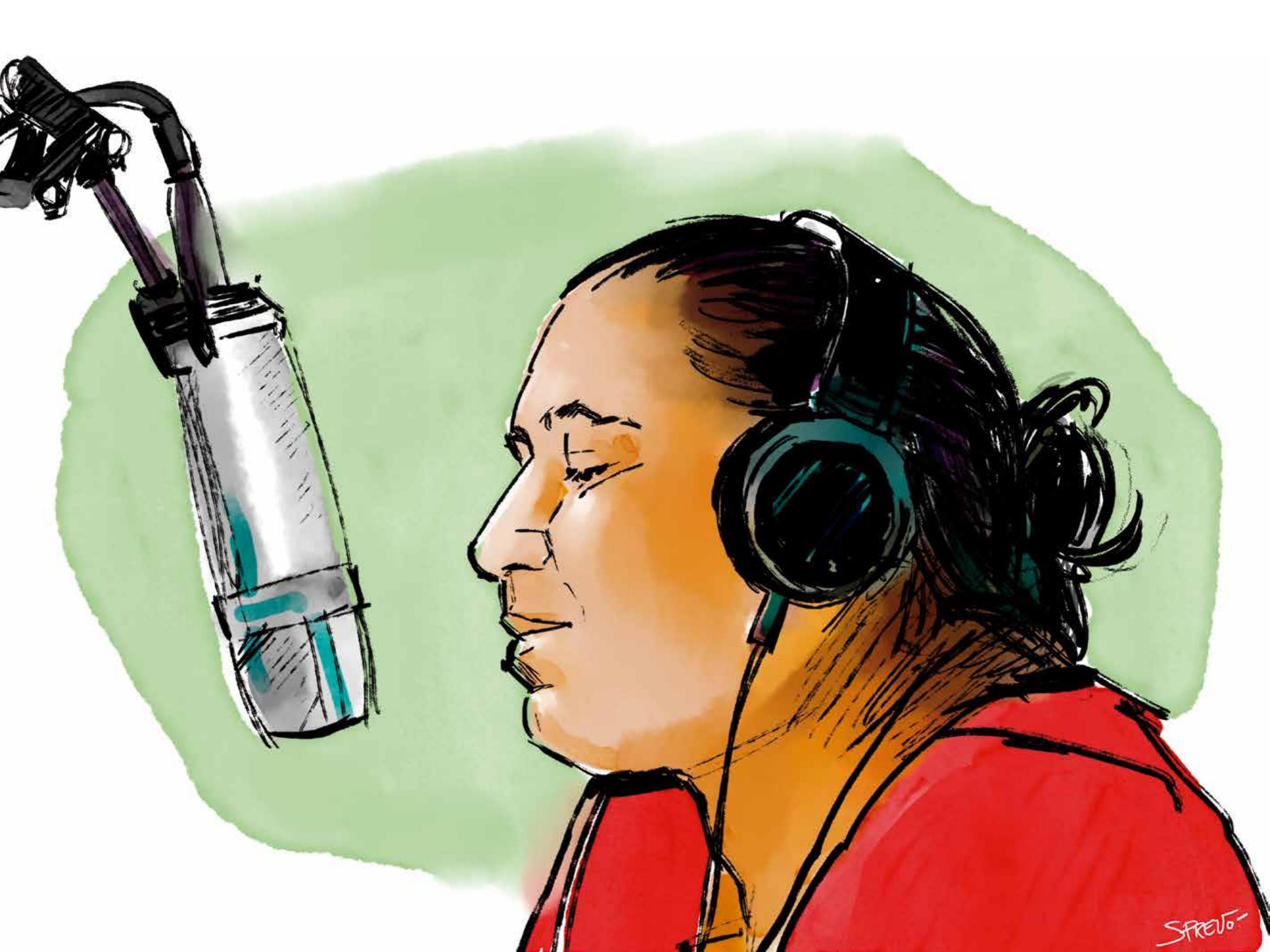

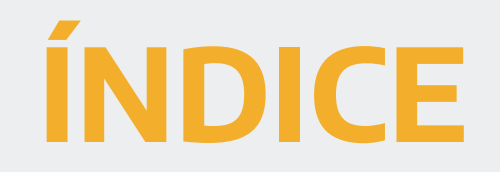

# La inscripción al CONCURSO PÚBLICO SIMPLIFICADO consta de los siguientes pasos:

#### Página 8

Vinculación del apoderado/a (máxima autoridad de la entidad) en AFIP PRESENCIAL

#### Página 11

Apoderamiento de la máxima autoridad en Trámites a Distancia -TAD VIRTUAL

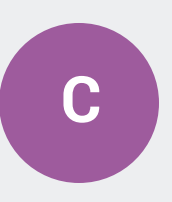

Α

Β

#### Página 27

Inscripción al CONCURSO PÚBLICO SIMPLIFICADO en Trámites a Distancia -TAD VIRTUAL

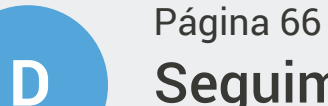

Seguimiento del trámite una vez iniciado en Trámites a Distancia -TAD VIRTUAL

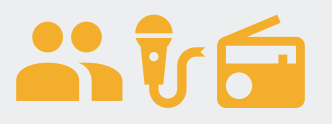

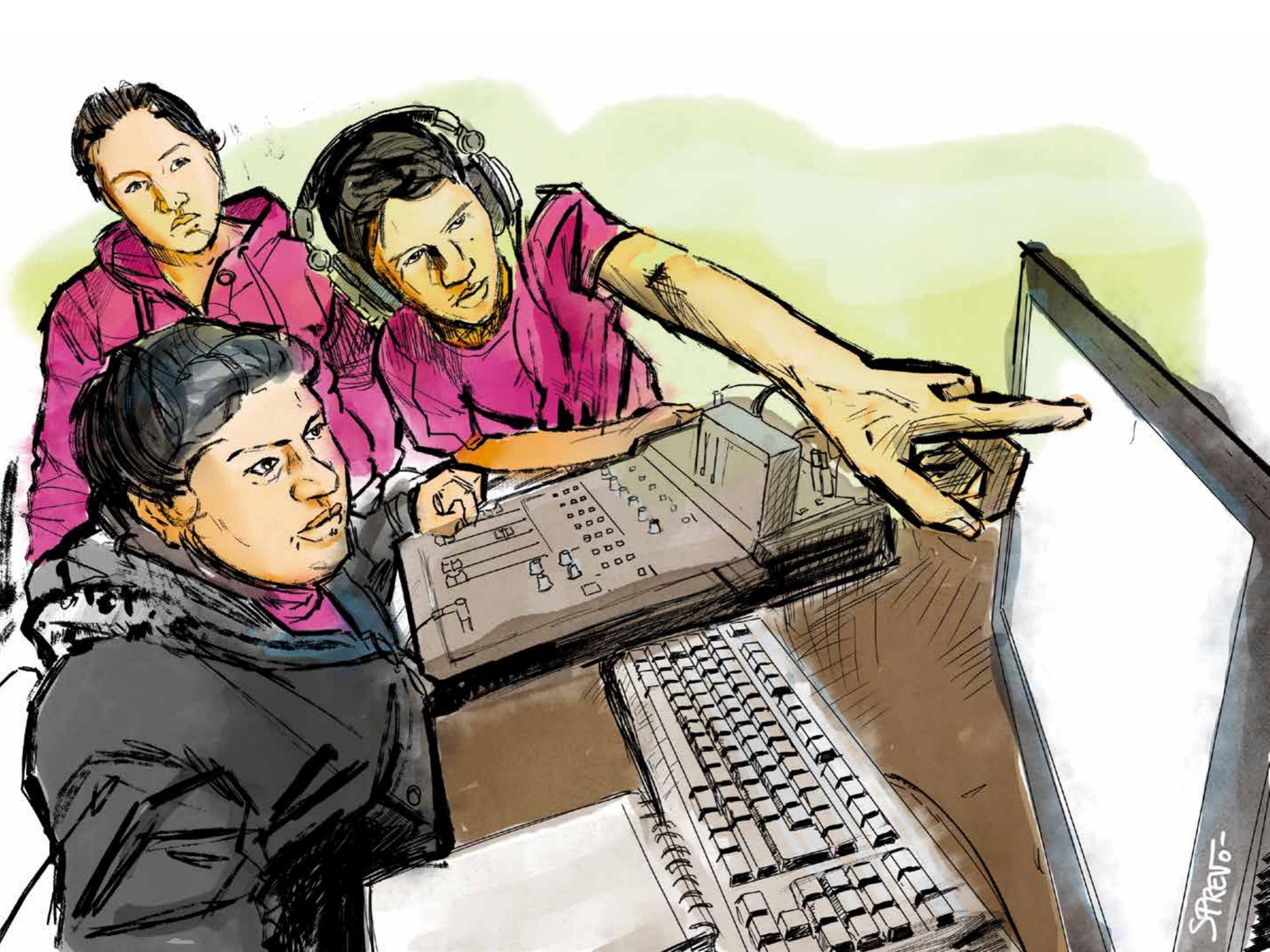

## Vinculación del apoderado/a en AFIP

Para poder realizar los trámites a través de internet la institución/ organización debe contar con clave fiscal propia que operará a través de su representante legal o apoderado/a. La clave fiscal es una contraseña, que nos permite acceder a la página de Internet de la Administración Federal de Ingresos Públicos (AFIP) para realizar una gran cantidad de trámites, entre los que está la inscripción al CONCURSO PÚBLICO SIMPLIFICADO o al FOMECA.

Si la entidad (cooperativa, asociación civil, fundación, mutual, entre otras) no obtuvo aún su clave fiscal para operar a través del representante legal o apoderado/a, la máxima autoridad deberá presentarse en una oficina de AFIP para poder vincular su cuenta personal de AFIP con la de la institución/ organización y funcionar como su representante ante AFIP. El trámite es personal porque en la oficina de AFIP tomarán sus datos biométricos (huella digital y foto).

#### Los requisitos para tramitar la clave fiscal ante AFIP son:

1. La autoridad de la entidad debe contar con clave fiscal propia, nivel 2 (existen distintos niveles que representan permisos de acceso a distintas prestaciones del sistema AFIP en Internet, más información en <u>http://www.afip.gob.ar/cf/</u>).

2. Debe acompañarse la siguiente documentación:

**a.** Documento de Identidad del Representante Legal (comúnmente la máxima autoridad de la entidad).

**b**. Copia autenticada de las normas que regulan el funcionamiento -contrato social, estatuto, etc.- de la persona jurídica. La copia fiel puede gestionarse ante un escribano o bien puede llevarse una copia simple a la AFIP y presentarla junto con el original para que el funcionario de AFIP la certifique.

**c.** Documentación que lo acredite como representante legal de la entidad respectiva –acta de asamblea, sentencia judicial, etc.-. En caso de asociaciones civiles, la designación en el cargo debe estar inscripta ante el Registro de Personas Jurídicas competente.

En el siguiente enlace podrán encontrar una guía para el trámite de obtención de clave fiscal: <u>https://bit.ly/3pl6GV1</u>. Y acá podrán encontrar la sucursal más cercana: <u>https://bit.ly/2SpCIZF</u>.

Una vez concluido el trámite tendrán una clave fiscal con la cual operar en representación de la entidad (cooperativa, asociación civil, fundación o mutual, según corresponda), lo cual les permitirá realizar los siguientes pasos de la inscripción al CONCURSO PÚBLICO SIMPLIFICADO.

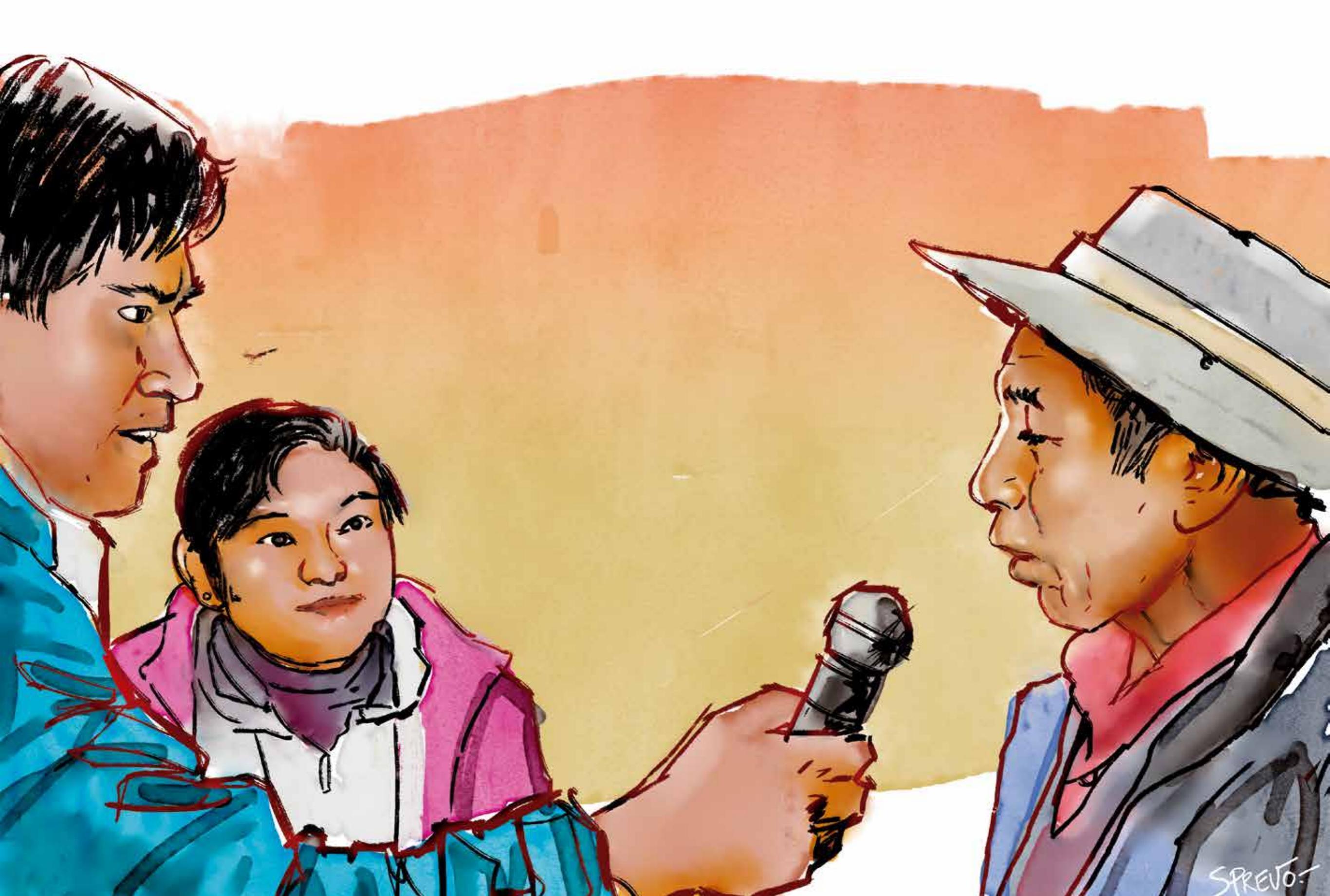

# В

### Apoderamiento de la máxima autoridad en TAD

» 1. Ingresar en https://bit.ly/2Tn3W3q y hacer clic en el botón azul AFIP de la página.

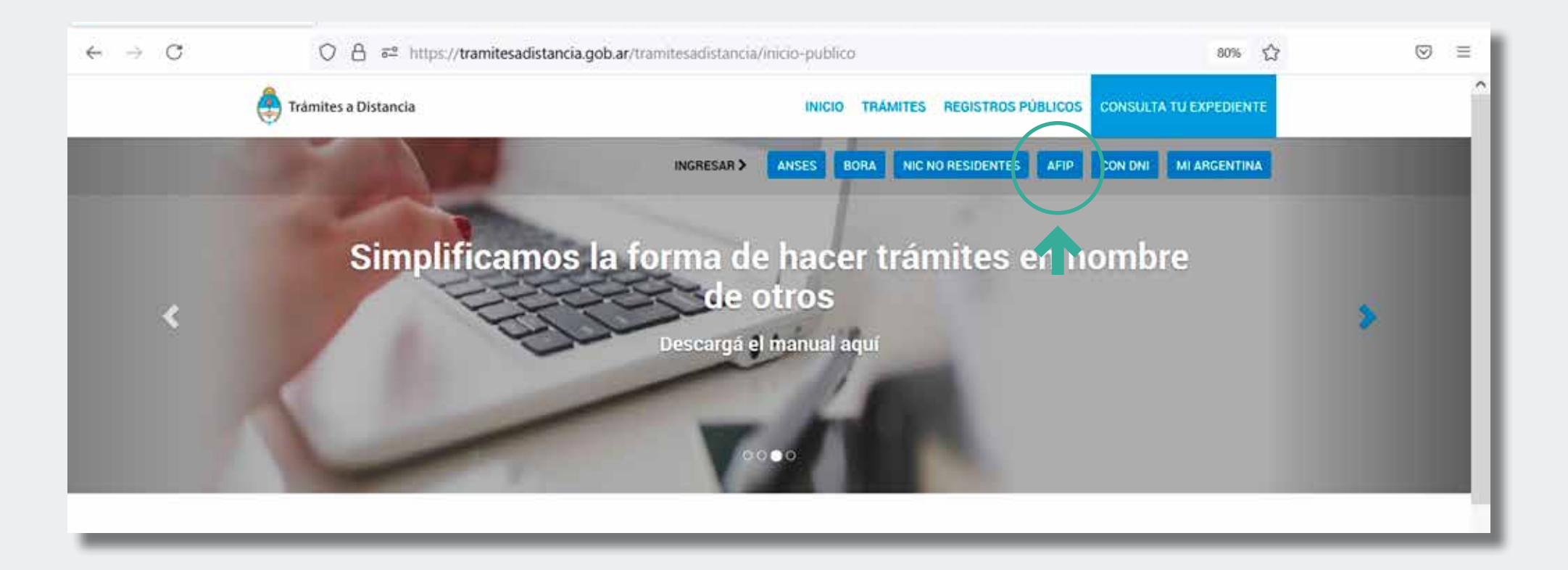

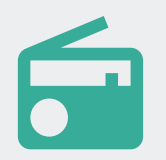

Trámites a Distancia (TAD) es una plataforma que permite realizar trámites de forma digital ante organismos públicos nacionales.

» 2. Ingresar los datos solicitados: primero el número de CUIL/CUIT de la máxima autoridad de la entidad y luego la clave fiscal de la autoridad.

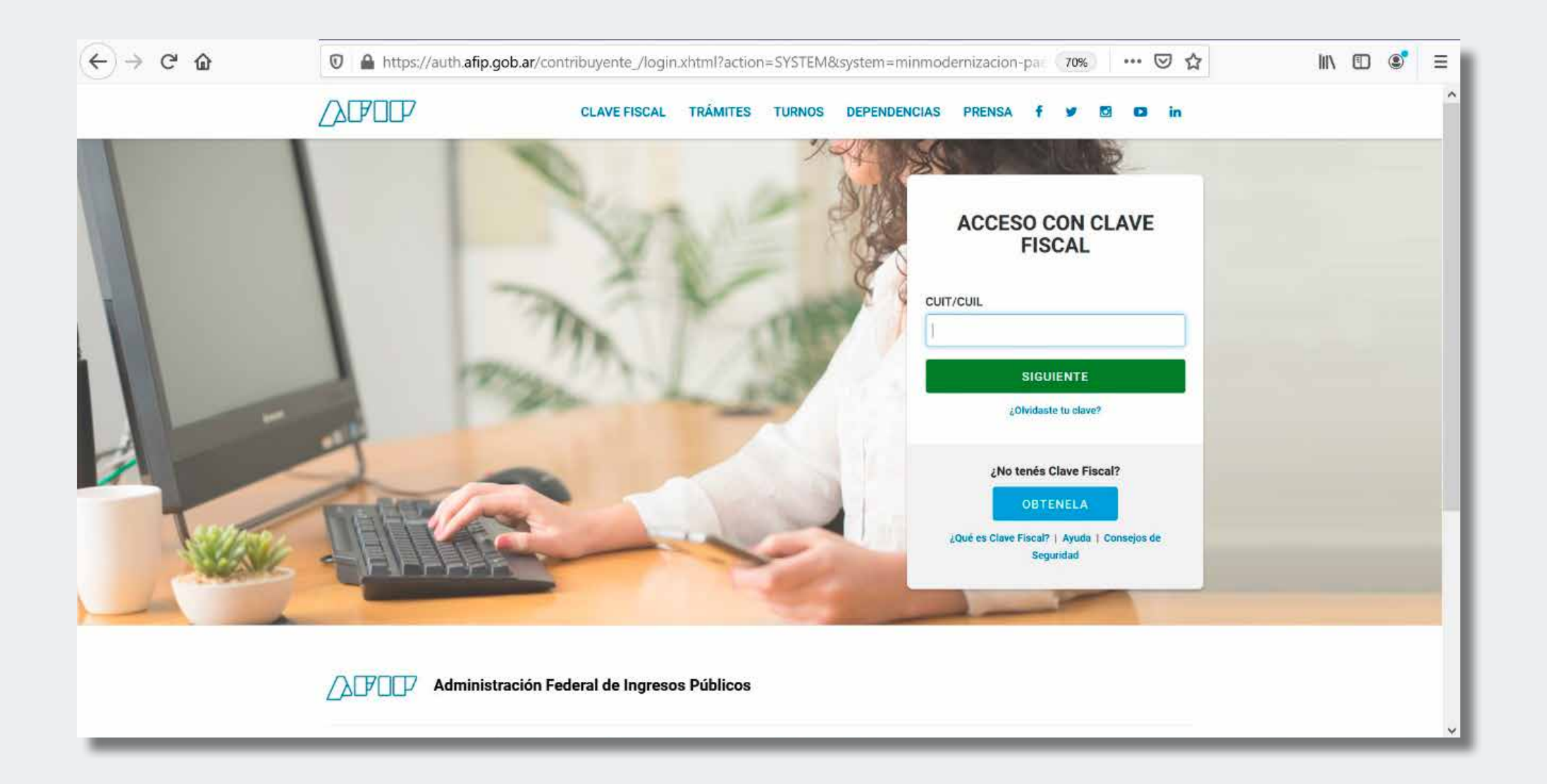

#### » **3**. Completar los datos solicitados y hacer clic en "CONFIRMAR DATOS".

| Transletin o Bistori<br>Presidencia de | a Nación       |                    |                   |                                   |         |
|----------------------------------------|----------------|--------------------|-------------------|-----------------------------------|---------|
| Confirmar D                            | atos           |                    |                   |                                   | 55<br>5 |
| Numbers y Apellidas                    | NOMBRE DE L    | A MÁXIMA AUTORIDAD |                   |                                   |         |
| Nonbert*                               |                |                    |                   |                                   |         |
| 4pelluber                              |                |                    |                   |                                   |         |
| 0.1                                    | CUIT DE LA MA  | XIMA AUTORIDAD     |                   |                                   |         |
| Tips de documento                      |                | 1                  |                   |                                   |         |
| Nos de documento                       | bber states is | 1                  |                   |                                   |         |
| Dens.                                  |                | NM3                |                   |                                   |         |
| Contacto                               |                |                    |                   |                                   |         |
| Carrier                                |                | ¥.                 |                   |                                   |         |
| Seldano*                               | *54            | junes & sieter     |                   |                                   |         |
| Domiciko                               |                |                    |                   |                                   |         |
| . Fest                                 | Agentos        |                    | Provincier:       | [                                 |         |
| Departments*                           |                |                    | Localidad*:       | [                                 |         |
| Calier                                 |                |                    | Ature             | Appropriate and the second second |         |
| , Pisis Depter                         |                | ] [] -             | Kođigo postali-   | Į.                                |         |
| (banadara:                             |                |                    |                   |                                   | -       |
| util tau falue                         |                | ies de liso del Mó |                   |                                   | (O _    |
| TERMINOS                               | 1 CONDICION    | LO DE OGO DEL MO   | DOLO DE TRA       | ITLO A DIGIANOIA                  | 4       |
|                                        |                | Acchen pre public  | ice y condicience |                                   |         |

#### » 4. Seleccionar la pestaña "APODERADOS".

| (←) → ⊂ @ | 🗊 🔒 😂 https://tramitesadi                     | stancia.gob.ar/   | tramitesadistanci                            | ia/nuevo-tramite                            |                                 |                                             | 80% *** 🕑                                                                                                    |                  | III V | Ð |
|-----------|-----------------------------------------------|-------------------|----------------------------------------------|---------------------------------------------|---------------------------------|---------------------------------------------|----------------------------------------------------------------------------------------------------|------------------|-------|---|
|           | 🚑 Tràmites a Distancia                        |                   |                                              | NICIAR TRÁMITE                              | MIS TRÁMITES                    | NOTIFICACIONES                              | APODERADOS                                                                                                    | CONSULTA         |       |   |
|           |                                               |                   |                                              |                                             |                                 |                                             | NOMBRE DE LA I                                                                                                    | MÁXIMA AUTORIDAE | 6     |   |
|           | Iniciar Trámite                               |                   |                                              |                                             |                                 |                                             |                                                                                                    |                  |       |   |
|           | Busca tu tramite por Nombre, Organismo o Temá | itica relacionada |                                              |                                             |                                 |                                             |                                                                                                    |                  |       |   |
|           |                                               |                   |                                              |                                             |                                 |                                             | -                                                                                                    |                  |       |   |
|           | Buscar trá                                    | imite, organi     | smo, categoría                               | a, temas                                    |                                 | Q                                           |                                                                                                    |                  |       |   |
|           |                                               |                   |                                              |                                             |                                 |                                             |                                                                                                    |                  |       |   |
|           |                                               | Те                | enés 2220 tr                                 | ámites disp                                 | onibles                         |                                             |                                                                                                    |                  |       |   |
|           | Organismo                                     |                   |                                              |                                             |                                 |                                             |                                                                                                    | -                |       |   |
|           | NIC Argentina                                 | 0                 | NICar - Regist<br>#Dominios de Inte          | tros, Renovaci<br>emet #NIC Argenti         | ones y Otras<br>ina #Tecnologia | Operaciones<br>de la Información            | Comunicación                                                                                                    | 11C              |       |   |
|           | Ministerio de Justicia y Derechos Humanos     | 8                 | #Participación ciu<br>Consultas registras re | udadana y Derechi<br>enovar, delegar, trans | 08<br>ferir y disputar don      | anioș de înternet.                          |                                                                                                    |                  |       |   |
|           | Ministerio de Obras Públicas                  | 0                 |                                              |                                             |                                 |                                             | DETALLES INICI                                                                                                    | AR TRAMITE       |       |   |
|           | instituto Nacional de Servicios Sociales para | 0                 |                                              |                                             |                                 |                                             |                                                                                                    |                  |       |   |
|           | Jubilados y Pensionados - INSSJP              |                   |                                              |                                             |                                 |                                             |                                                                                                    |                  |       |   |
|           | Superintendencia de Servicios de Salud - SSS  | 0                 | SIPRO Inscrip                                | ción Proveed                                | or – Persona                    | Jurídica                                    |                                                                                                    |                  |       |   |
|           | Servicio Nacional de Sanidad y Calidad        | 6                 | #Jefatura de Gabi                            | inete de Ministros                          | #Registros, Cei                 | tificados y Constar                         | icias                                                                                                    |                  |       |   |
|           |                                               |                   | CIDDITY OF ALCOREMAN                         | then the fideware with first shall The      | COLUMN AND A DOWN TO TRANSPORT  | other was a considered of the second of the | The second second s | AAR LAR -        |       |   |

### » 5. Elegir la opción "Persona Jurídica".

| (←) ୯ û | 🕖 🚔 🕾 https://tramitesadistancia.gob.ar/tran            | mitesadistancia/apoderamiento   |                   | 80                    | 🛛                     |                 | III\ | ¢ = |
|---------|---------------------------------------------------------|---------------------------------|-------------------|-----------------------|-----------------------|-----------------|------|-----|
|         | 🚑 Trámites a Distancia                                  | INICIAR TRÁMITE                 | MIS TRÁMITES      | NOTIFICACIONES        | APODERADOS            | CONSULTA        |      |     |
|         |                                                         |                                 |                   |                       | NOMBRE DE LA          | MÁXIMA AUTORID  | DAD  |     |
|         | Apoderados                                              |                                 |                   |                       |                       |                 |      |     |
|         | Gestionà la configuración de apoderamiento              |                                 |                   |                       |                       |                 |      |     |
|         | Apoderados por mí Personas que me apod                  | dera on Persona Jurídi          | ca 🔪 🧲            | -                     |                       |                 |      |     |
|         | Acá se lintan todos tus apoderados. Asigná un apoderado | para que puede malizar tránsfer | en tu nombre, fii | mar documentación     | y más.                |                 |      |     |
|         | Nuevo Apoderado                                         | _                               |                   |                       |                       |                 |      |     |
|         | Buscar por CUIT/CUIL                                    | ÷ Q                             |                   |                       |                       |                 |      |     |
|         |                                                         |                                 |                   |                       |                       |                 |      |     |
|         | Aún no ha registrado ilingún apoderado                  |                                 |                   |                       |                       |                 |      |     |
|         | Argentinaun                                             | ida                             | Pretantas Precis  | erres Contacto Manual | Se Urgunarito Térmera | a y Condiciones |      |     |
|         | / ingentind un                                          |                                 | 100 Julie - 1900  |                       |                       |                 |      |     |
|         |                                                         |                                 |                   |                       |                       |                 |      |     |

### » 6. Indicar en el campo "Actuar en representación de" el CUIT de la Entidad y apretar buscar.

| (←) → ℃ @ | 🗊 🚔 🕾 https://tramitesadistancia.gob.ar/tramitesadista | ncia/apoderamiento |                 | 8                     | ys           | ⊌     |                  | hrv | Ð | ۲ | Ξ |
|-----------|--------------------------------------------------------|--------------------|-----------------|-----------------------|--------------|-------|------------------|-----|---|---|---|
|           | trámites a Distancia                                   | INICIAR TRÁMITE    | MIS TRÁMITES    | NOTIFICACIONES        | APODERA      | nos   | CONSULTA         |     |   |   |   |
|           |                                                        |                    |                 |                       | NOMBRE       | ELAI  | MÁXIMA AUTORIDAE |     |   |   |   |
|           | Apoderados                                             |                    |                 |                       |              |       |                  |     |   |   |   |
|           | Gestionă la configuración de apoderamiento             |                    |                 |                       |              |       |                  |     |   |   |   |
|           | Apoderados por mí Personas que me apoderaron           | Persona Jurídi     | ca              |                       |              |       |                  |     |   |   |   |
|           | Deberá ser Administrador de Relaciones en AFIP         |                    |                 |                       |              |       |                  |     |   |   |   |
|           | Actuar en representación de<br>Boscar por CUIT         | Q                  |                 |                       |              |       |                  |     |   |   |   |
|           |                                                        |                    |                 |                       |              |       |                  |     |   |   |   |
|           | Argentina unida                                        |                    | Preguntas Fracu | entes Consacto, Manua | de Usuano Tr | mines | y Condiciones    |     |   |   |   |
|           |                                                        |                    |                 |                       |              |       |                  |     |   |   |   |
|           |                                                        |                    |                 |                       |              |       |                  |     |   |   |   |
|           |                                                        |                    |                 |                       |              |       |                  |     |   |   |   |
|           |                                                        |                    |                 |                       |              |       |                  |     |   |   |   |
|           |                                                        |                    |                 |                       |              |       |                  |     |   |   |   |

» **7.** Seleccionar "aquí", cuando indica que "Para tramitar con (NOMBRE DE LA PERSONA JURÍDICA) deberá aceptar los términos y condiciones, presione **aquí** para continuar".

| (←) → œ @ | 🗊 🔒 🕾 https://tramitesadistancia.gob.      | ar/tramitesadistancia/apoderamiento |                   | 80                      | · · · · · · · · · · · · · · · · · · · |                 | III\ | <b>1</b> | = |
|-----------|--------------------------------------------|-------------------------------------|-------------------|-------------------------|---------------------------------------|-----------------|------|----------|---|
|           | 🚑 Trámites a Distancia                     | INICIAR TRAMITE                     | MIS TRÁMITES      | NOTIFICACIONES          | APODERADOS                            | CONSULTA        |      |          |   |
|           |                                            |                                     |                   |                         | NOMBRE DE LA                          | MÁXIMA AUTORID/ | AD   |          |   |
|           | Apoderados                                 |                                     |                   |                         |                                       |                 |      |          |   |
|           | Gestiona la configuración de apoderamiento |                                     |                   |                         |                                       |                 |      |          |   |
|           | Apoderados por mí Personas que me          | apoderaron Persona Jurídi           | ca                |                         |                                       |                 |      |          |   |
|           | Deberá ser Administrador de Relacion       | es en AFIP                          |                   |                         |                                       |                 |      |          |   |
|           | Actuar en representación de:               |                                     |                   |                         |                                       |                 |      |          |   |
|           | CUIT DE LA ENTIDAD                         | ۹ 🔍                                 | 1                 |                         |                                       |                 |      |          |   |
|           | Apoderados de NOMBRE DE LA ENTIDAD         |                                     |                   | <b>V</b>                |                                       |                 |      |          |   |
|           | Para tramitar con NOMBRE DE LA ENTIDAD     | deberá aceptar los términos y cond  | liciones, presidu | e aquí para continua    |                                       |                 |      |          |   |
|           | Argentina                                  | unida                               | Préguntas, Frecu  | entes Contacto Manual I | le Usuario - Términos                 | y Condiciones   |      |          |   |
|           |                                            |                                     |                   |                         |                                       |                 |      |          |   |
|           |                                            |                                     |                   |                         |                                       |                 |      |          |   |
|           |                                            |                                     |                   |                         |                                       |                 |      | <br>     |   |

» 8. En caso de que el sistema lo requiera, completar con los datos de contacto de la máxima autoridad de la entidad.

### 0

ACLARACIÓN: si bien dice el nombre de la máxima autoridad de la entidad, sugerimos que los datos de contacto (correo electrónico y teléfono) que indiquen sean de quien estará a cargo de la redacción, presentación y gestión de la solicitud de la licencia.

Finalizada la carga de los datos, deberán hacer clic en el botón "CONFIRMAR DATOS".

| ⊖ → ♂ ŵ | 0 🔒 🕾 https://tramites    | adistancia.go | ob.ar/tramitesadista | ancia/primerLog         | in           |                        | 60%           | •••      |          | HIV. | ≣ |
|---------|---------------------------|---------------|----------------------|-------------------------|--------------|------------------------|---------------|----------|----------|------|---|
|         | 🖨 Trámites a Distancia    |               |                      | INCOME TRAMITE          | MIS TRAMITES | NOTIFICACIONES         | APORTAXIS CON | SOLIA    |          |      | î |
|         |                           |               |                      |                         |              |                        | NOMBRE DE LA  | MÁXIMA A | UTORIDAD |      |   |
|         | Confirmar Da              | itos          |                      |                         |              |                        |               |          |          |      |   |
|         | Rame Social*              | NOMBRE DE     | LA ENTIDAD           |                         |              |                        |               |          |          |      |   |
|         | cuit:<br>Contacto         | CUIT DE LA E  | NTIDAD               |                         |              |                        |               |          |          |      |   |
|         | Contex*:                  |               |                      |                         |              |                        |               |          |          |      |   |
|         | Dominilio                 | Cosi Pan      | Nation Brackloo      |                         |              |                        | \$            |          |          |      |   |
|         | Pais.                     | Argentina     |                      |                         | Рточенска*   |                        |               | Y        |          |      |   |
|         | Departamento*.            |               |                      | ~                       | Localidad*:  |                        |               | ×        |          |      |   |
|         | Callet                    |               | 1:17                 | -                       | Atterne .    | Regretio communi de si | 19            |          |          |      |   |
|         | Observaciones.            |               |                      |                         |              |                        |               |          |          |      |   |
|         |                           |               |                      |                         |              |                        |               | 26       |          |      |   |
|         | HTML Editor - Full Versio |               |                      |                         |              |                        |               |          |          |      |   |
|         |                           |               |                      |                         |              |                        | ANEXO         |          |          |      |   |
|         | TÉRMINOS                  | CONDICI       | ONES DE USO D        | DEL MÓDULO              | DE TRÁN      | ITES A DIS             | TANCIA        | ~        |          |      |   |
|         |                           |               | Ace                  | epto los terminos y cor | diciones     |                        |               |          |          |      |   |
|         |                           |               | CANCELAR             | CONFIRMATO              | ATO8         |                        |               |          |          |      |   |
|         |                           |               |                      |                         |              |                        |               |          |          |      | 7 |

#### » 9. En caso de que el sistema lo requiera, elegir nuevamente la opción "Persona Jurídica".

| (←) → ℃ @ | 🖸 🔒 😂 https://tra                   | mitesadistancia.gob.ar/tramitesadist | ancia/apoderamiento     |                   | 8                    | <b>K</b>            | ⊠ ☆                   | ht     | ٢ | Ξ |
|-----------|-------------------------------------|--------------------------------------|-------------------------|-------------------|----------------------|---------------------|-----------------------|--------|---|---|
|           | 🚑 Trámites a Distancia              |                                      | INICIAR TRÁMITE         | MIS TRÁMITES      | NOTIFICACIONES       | APODERAD            | OS CONSULTA           |        |   |   |
|           |                                     |                                      |                         |                   |                      | NOMBRE DI           | LA MÁXIMA AUT         | ORIDAD |   |   |
|           | Apoderados                          |                                      |                         |                   |                      |                     |                       |        |   |   |
|           | Gestionă la configuración de apoder | amiento                              |                         |                   |                      |                     |                       |        |   |   |
|           | Apoderados por mí                   | ersonas que me apoderaror            | Persona Jurídio         | a                 |                      |                     |                       |        |   |   |
|           | Acá se listan todos tus apode       | rados. Asigná un apoderado para que  | pueda realizar trámites | en tu nombre, fir | mar documentació     | n y más             |                       |        |   |   |
|           | Nuevo Apoderado                     |                                      |                         |                   |                      |                     |                       |        |   |   |
|           | Outicat por CUIT/CUIL               |                                      | \$ Q                    |                   |                      |                     |                       |        |   |   |
|           |                                     |                                      |                         |                   |                      |                     |                       |        |   |   |
|           | Aun no ha registrado mingún apode   | sado                                 |                         |                   |                      |                     |                       |        |   |   |
|           |                                     | Argentina <mark>unida</mark>         |                         | Pinguntas, Film o | ntles Cortacto Manua | l de Usuarro - Térr | ntinas y Condicionas. |        |   |   |

» 10. En caso de que el sistema lo requiera, indicar nuevamente en el campo "Actuar en representación de" el CUIT de la Entidad y apretar buscar.

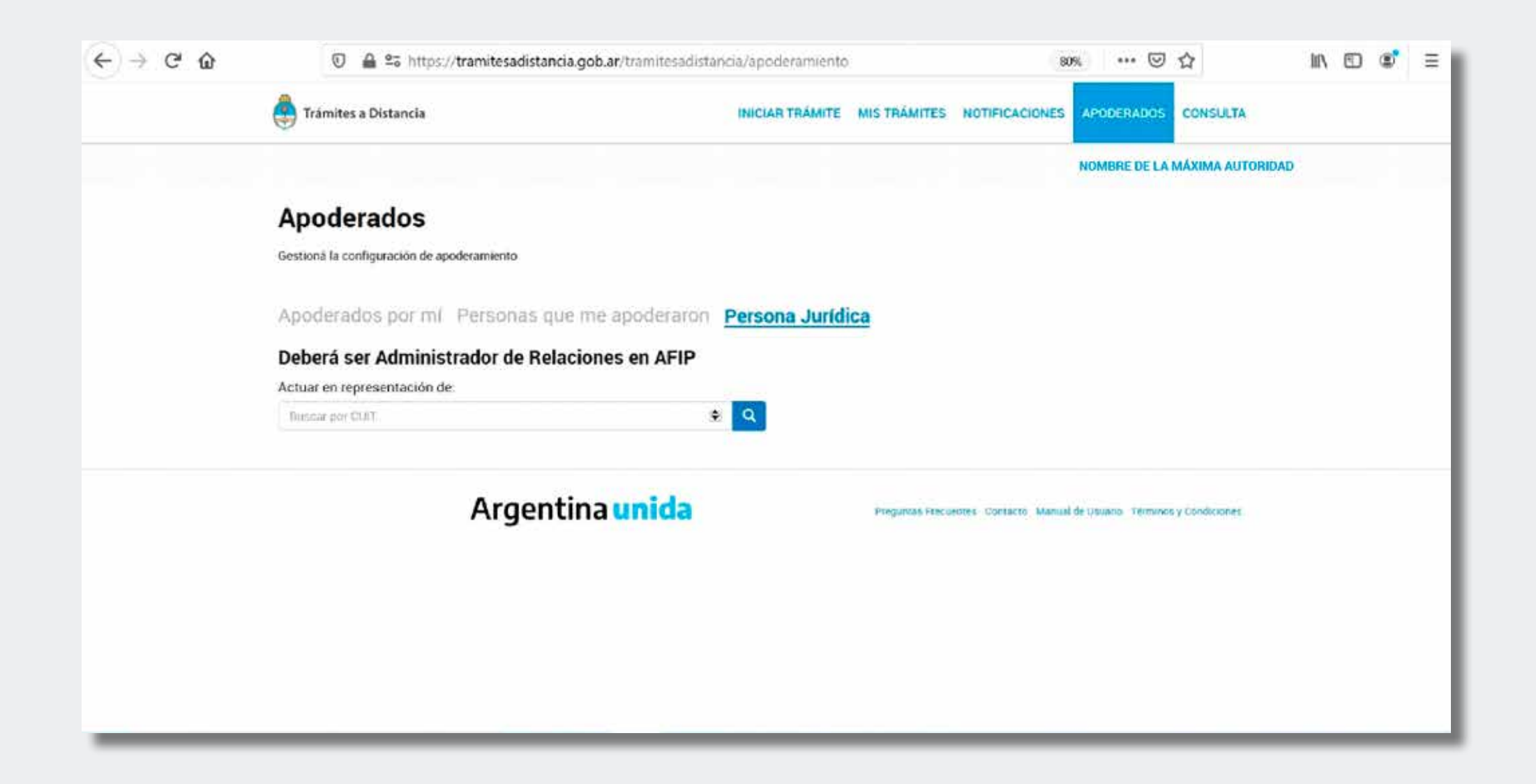

» 11. Indicar en el campo "Nuevo Apoderado" el CUIL/CUIT de la máxima autoridad, apretar buscar y luego apretar "AGREGAR".

| (←)→ ♂ @ | 🛈 🚔 😂 http:                     | s://tramitesadistancia.gob.ar/tramite | sadistancia/apoderamient    | 0                 |                   | 80% ••• (   | J 🗘            | III\ | 8 ≡ |
|----------|---------------------------------|---------------------------------------|-----------------------------|-------------------|-------------------|-------------|----------------|------|-----|
| (        |                                 |                                       | INICIAR TRÁMITE             | MIS TRÁMITES      | NOTIFICACIONES    | APODERADOS  | CONSULTA       |      | î   |
|          |                                 |                                       |                             |                   |                   | NOMBRE DE L | A MÁXIMA AUTOF | IDAD |     |
| á        | Apoderados                      |                                       |                             |                   |                   |             |                |      |     |
| 3        | Gestionă la configuración de ap | ooderamiento                          |                             |                   |                   |             |                |      |     |
| 9        | Apoderados por mí               | Personas que me apodera               | Persona Juríd               | ica               |                   |             |                |      |     |
| 3        | Deberá ser Adminis              | trador de Relaciones en AF            | IP                          |                   |                   |             |                |      |     |
| 2        | Actuar en representación de     | e:                                    |                             |                   |                   |             |                |      |     |
|          | CUIT DE LA ENTIDAD              | Ŭ.                                    | ۹ ۹                         |                   |                   |             |                |      |     |
| ä        | Apoderados de NOMB              | RE DE LA ENTIDAD                      |                             |                   |                   |             |                |      |     |
|          | Acá se listan todos tus ap      | poderados. Asigná un apoderado para   | que pueda realizar trámites | en tu nombre, fil | imai documentació | n y más     |                |      |     |
|          | Nuevo Apoderado                 |                                       |                             |                   |                   |             |                |      |     |
|          | Buseau por CURT/CLBL            |                                       | ۹ 🛎                         |                   |                   |             |                |      |     |
|          |                                 |                                       |                             |                   |                   |             |                |      |     |
|          |                                 |                                       |                             |                   |                   |             |                |      |     |
|          | Aún no ha registrado ningún a   | spoderado                             |                             |                   |                   |             |                |      | ç   |

#### » 12. Hacer clic en el botón verde "+ AGREGAR".

| < → ୯ ŵ | 0 🔒 😂 https://tramitesadistancia.gob.ar/tr            | amitesadistancia/apoderamiento                         | 70%                      | … ⊠ ☆               | hit\ | \$ Ξ |
|---------|-------------------------------------------------------|--------------------------------------------------------|--------------------------|---------------------|------|------|
|         | Trámites a Distancia                                  | INICIAR TRAMITE MISTRAMITES                            | NOTIFICACIONES APODERADO | CONSULTA            |      |      |
|         |                                                       |                                                        | NOMBRE DE                | LA MÁXIMA AUTORIDAD |      |      |
|         | Apoderados                                            |                                                        |                          |                     |      |      |
|         | Gestionă la configuración de apoderamiento            |                                                        |                          |                     |      |      |
|         | Apoderados por mí Personas que me ap                  | Persona Jurídica                                       |                          |                     |      |      |
|         | Deberá ser Administrador de Relaciones                | en AFIP                                                |                          |                     |      |      |
|         | Actuar en representación de                           |                                                        |                          |                     |      |      |
|         | CUIT DE LA ENTIDAD                                    | * Q                                                    |                          |                     |      |      |
|         | Apoderados de NOMBRE DE LA ENTIDAD                    |                                                        |                          |                     |      |      |
|         | Aca se listan todos tus apoderados. Asigna un apodera | ido para que pueda realizar trámites en fu nombre, lim | næ documentación y más   |                     |      |      |
|         | Nuevo Apoderado                                       |                                                        |                          |                     |      |      |
|         | CUIT DE LA MÁXIMA AUTORIDAD                           | ۰ 🔍                                                    |                          |                     |      |      |
|         | NOMBRE DE LA MÁXIMA AUTORIDAD                         |                                                        |                          |                     |      |      |
|         | Adın no ha registrado ninglân apoderadia              |                                                        |                          |                     |      |      |
|         |                                                       |                                                        |                          |                     |      |      |

» 13. Una vez agregada la máxima autoridad, debajo del nombre de la misma aparecerán los botones "ver poder", "configuración" "eliminar". Deberá ingresar a CONFIGURACIÓN.

| Adderados   Bersona la configuración de apoderannemo   Apoderados por mil Personas que me apoderanon Persona Jurídica   Deberá ser Administrador de Relaciones en AFIP   Actuar en representación de   Retar en representación de   Retar en tepresentación de   Apoderados de NOMBRE DE LA ENTIDAD   Actuar en representación de   Apoderados de NOMBRE DE LA ENTIDAD   Marce per Contributio   Retar per Contributio   Retar per Contributio   Persona surviers   Apoderados de NOMBRE DE LA ENTIDAD   Actuar en representación de   Cultorer   Persona de endizar trainstes en to nombre, firmar documentación y más.   Name de contributio   Persona de endizar trainstes en to nombre, firmar documentación y más.   Name de contributio                                                                                                    | Trámites a Distancia INICIAR TRÁMITE MIS TRÁMITES NOTIFICACIONES APODERADOS CONSULTA                                               |
|----------------------------------------------------------------------------------------------------|----------------------------------------------------------------------------------------------------|
| Apoderados<br>Gestora la configuración de apoderamento<br>Apoderados por mil Personas que me apoderaron Persona Jurídica<br>Deberá ser Administrador de Relaciones en AFIP<br>Actuar en representación de<br>Apoderados de NOMBRE DE LA ENTIDAD<br>Apoderados de NOMBRE DE LA ENTIDAD<br>Actuar en tepresentación y mais.<br>Marco Apoderados. Asignú un apoderado para que pueda realizar trámites en to nombure, firmar documentación y mais.                                                                                                    | NOMBRE DE LA MÁXIMA AUTORIDAD                                                                                                    |
| Cestona la configuración de apoderarion il Persona gue me apoderarion il Persona Jurídica<br>Deberá ser Administrador de Relaciones en AFIP<br>Actuar en representación de:                                                                                                    | Apoderados                                                                                                    |
| Apoderados por mi Personas que me apoderaron Persona Jurídica Deberá ser Administrador de Relaciones en AFIP Actuar en representación de           Actuar en representación de <ul> <li></li></ul>                                                                                                    | Gestiona la configuración de apoderamiento                                                                                         |
| Deberá ser Administrador de Relaciones en AFIP   Actuar en representación de.                                                                                                    | Apoderados por mi Personas que me apoderaron Persona Jurídica                                                                      |
| Actuar en representación de:<br>COULICUET Nombre I Nombre I Pecha de apoderamiento Pecha de vencimiento Actiones<br>NOMBRE CE LA MAXIMA ALTORIDAD                                                                                                    | Deberá ser Administrador de Relaciones en AFIP                                                                                     |
| Accă se listan todos fus apoderados. Asignă un apoderado para que pueda realizar trâmites en to nombre, firmar documentación y más.                                                                                                    | Actuar en representación de                                                                                                    |
| Apoderados de NOMBRE DE LA ENTIDAD          Acă se listan todos tus apoderados. Asignă un apoderado puta que pueda realizar trămites en tu nombre, firmar documentación y más         Nuevo Apoderado         Recer por CUOZCUE         Excer por CUOZCUE         VILIPOUT         Nombre *         Fecha de apoderamiento         Fecha de apoderamiento         Acciones         NOMBRE DE LA MAXIMA AUTORIDAD                                                                                                    |                                                                                                    |
| Acă se listan todos tus apoderados. Asignă un apoderado para que pueda realizar trâmites en to nombre, firmar documentación y más.                                                                                                    | Apoderados de NOMBRE DE LA ENTIDAD                                                                                                 |
| Nuevo Apoderado  Rescar por CUTOCUE.  CUEL/CUIT  Nombre  Fecha de apoderamiento Fecha de vencimiento Acciones NOMBRE DE LA MÁXIMA AUTOBIDAD                                                                                                    | Acă se listan todos tus apoderados. Asignă un apoderado para que pueda realizar trâmites en to nombre, firmar documentación y más. |
| Execut por CUD/CUE       Image: CUEL/CUIT *       Nombre *       Fecha de apoderamiento *       Fecha de vencimiento *       Accionees         NOMERE DE LA MÁXIMA AUTORIDAD       Image: Marcola de cuel de cuel de cu                            | Nuevo Apoderado                                                                                                    |
| CUIL/CUIT Nombre Fecha de apoderamiento Fecha de vencimiento Acciones                                                                                                    | Bascar por CU07/CU8_                                                                                                    |
| CUIL/CUIT     Nombre     Fecha de apoderamiento     Fecha de vencimiento     Acciones       NOMBRE DE LA MÁXIMA AUTORIDAD     Image: Cuil Cuit and Cuit and Cuit a |                                                                                                    |
| NOMBRE DE LA MÁXIMA AUTORIDAD                                                                                                    | CUIL/CUIT Nombre Pecha de apodieramiento Pecha de vencimiento Acciones                                                             |
|                                                                                                    | NOMBRE DE LA MÁXIMA AUTORIDAD                                                                                                    |
|                                                                                                    |                                                                                                    |

» 14. Una vez dentro de CONFIGURACIÓN tildar las opciones "Puede modificar 'Mis datos'" y "Dar poder a (*NOMBRE DE LA MÁXIMA o NUEVA AUTORIDAD*) sobre todos los tipos de trámites". Una vez elegidas ambas opciones, apretar "CONFIRMAR".

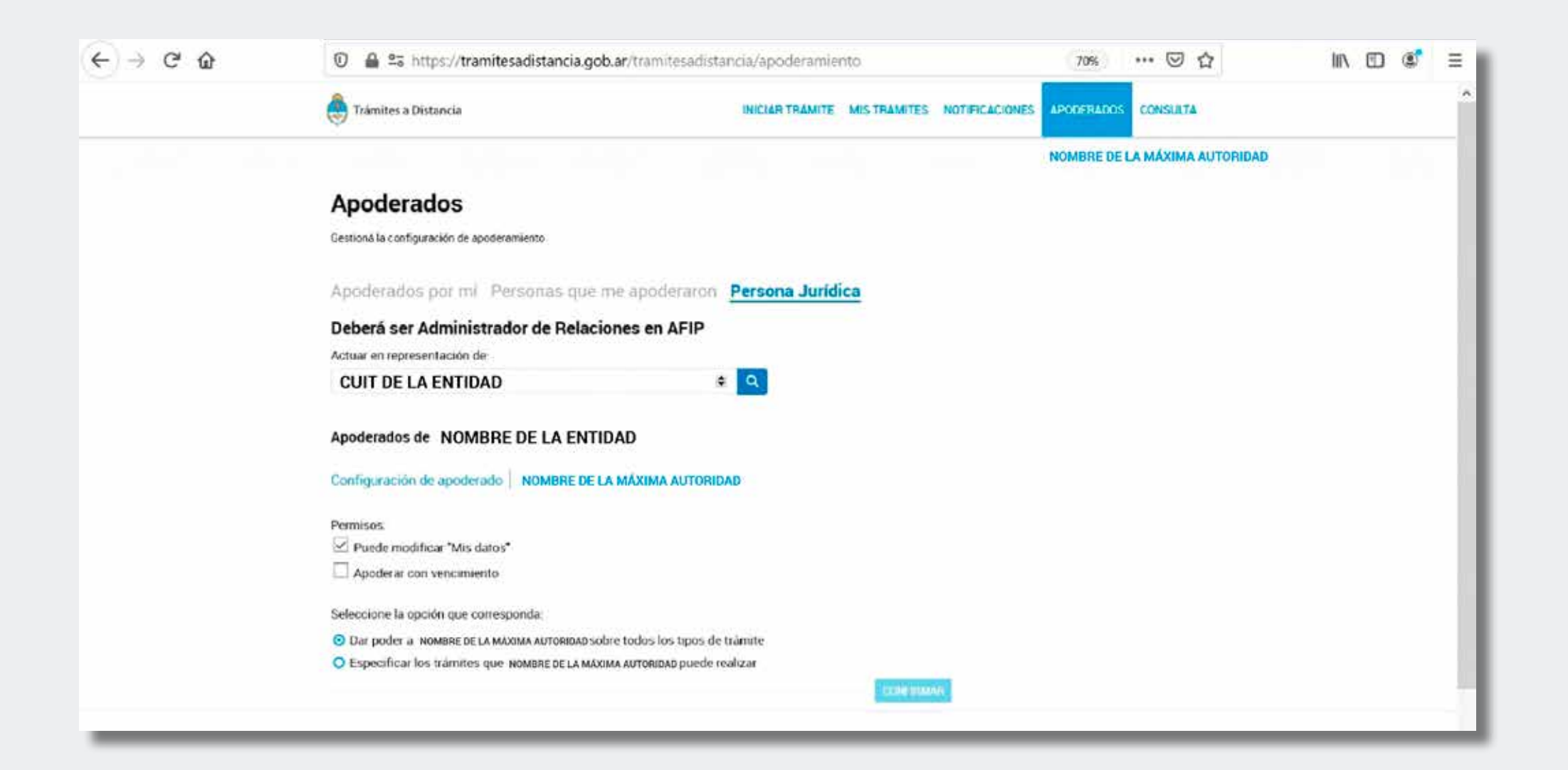

» 15. En caso de necesitar cambiar alguno de los datos, deberán hacer clic en "CONFIGU-RACIÓN".

Finalmente, para que impacten los cambios realizados, deberán cerrar la sesión haciendo clic sobre el nombre de la máxima autoridad arriba a la derecha y apretar "Salir".

Para designar a un nuevo apoderado/a deberán repetir todo el proceso y/o hacer clic en "CONFIGURACIÓN".

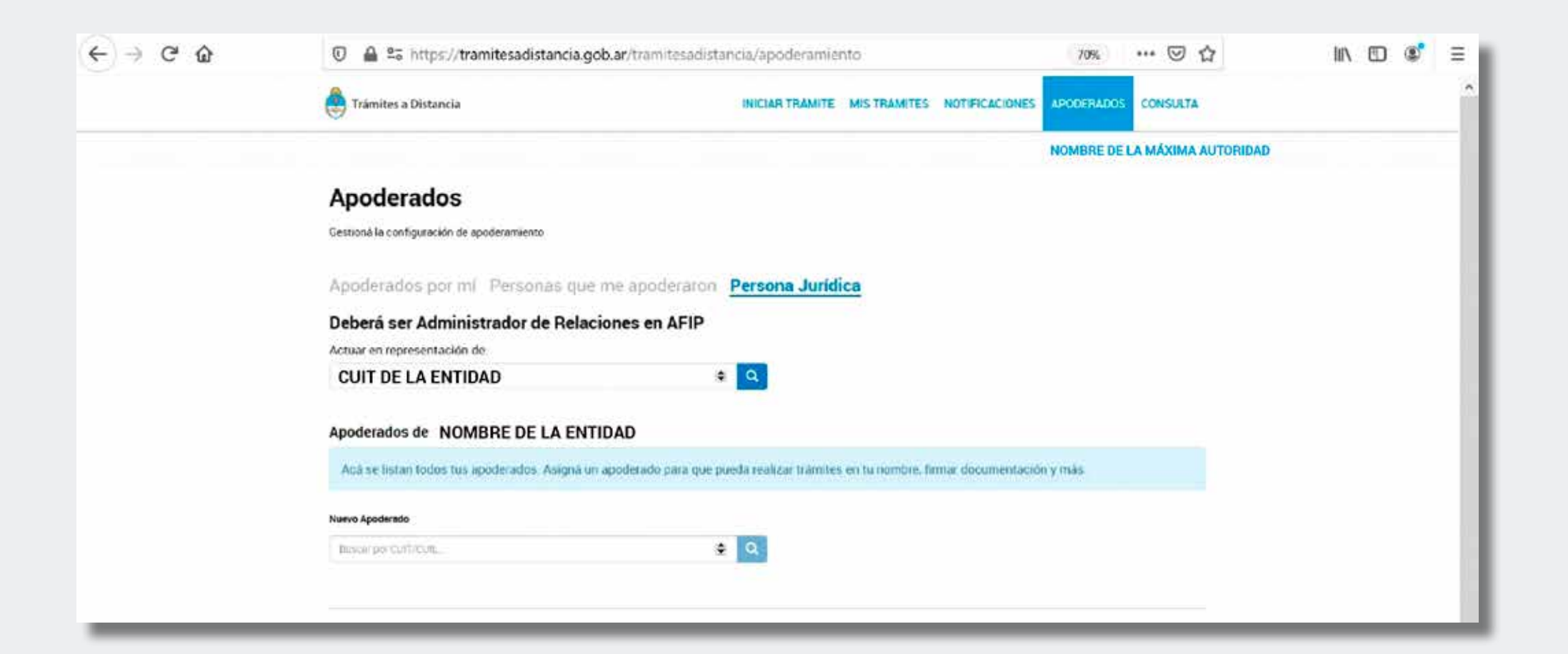

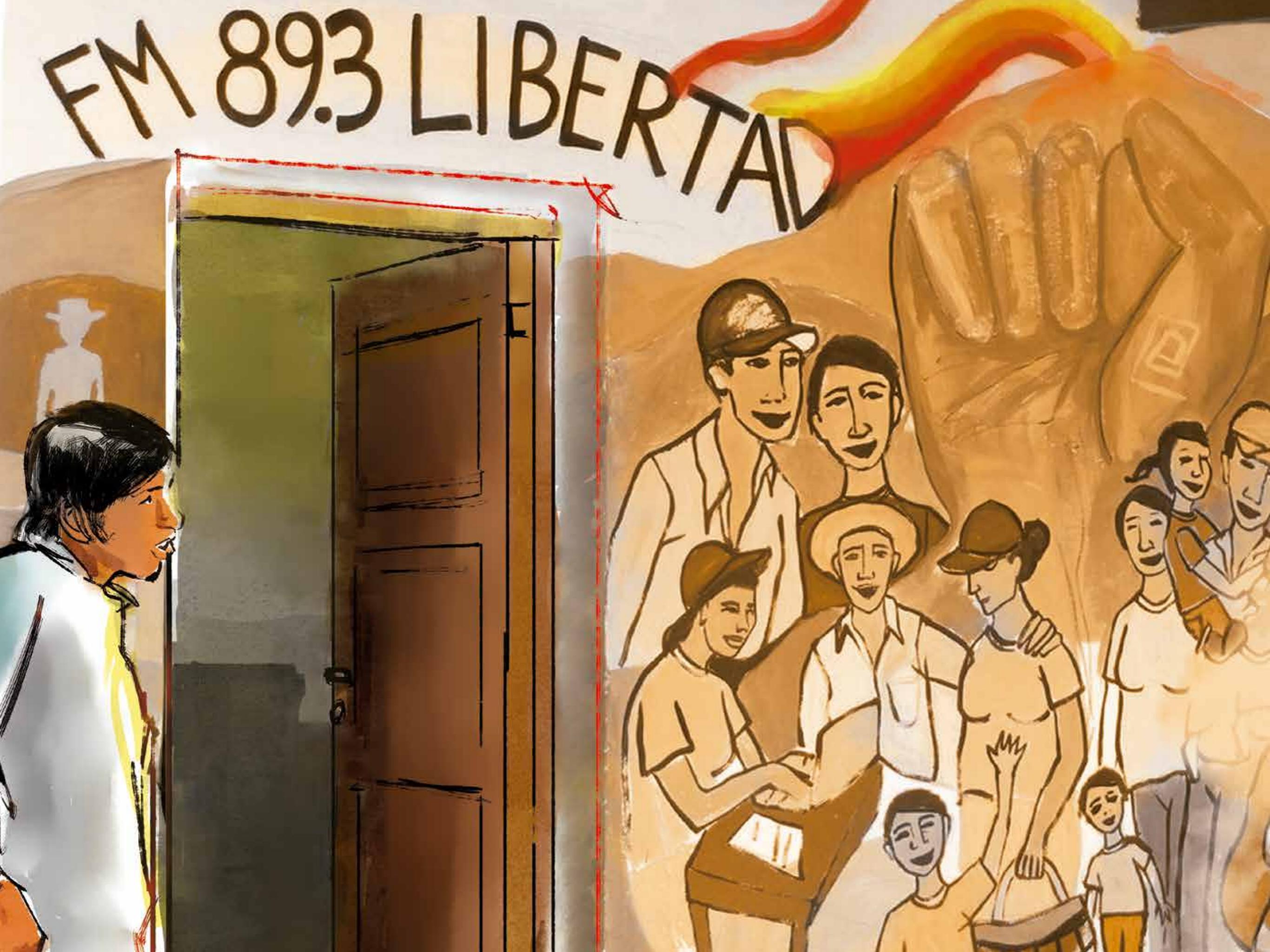

C

## Inscripción al CONCURSO PÚBLICO SIMPLIFICADO

Una vez finalizado el APODERAMIENTO de la MÁXIMA AUTORIDAD en TAD, ya podrán iniciar el trámite para inscribirse al Concurso Público Simplificado.

IMPORTANTE: la carga de los formularios requiere de una buena conexión a Internet.

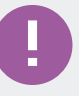

En caso de no tener buena conexión sugerimos contactar a la Delegación de ENACOM o INTA más cercana o bien acudir a esta Mesa de Trabajo para coordinar el acompañamiento. A continuación, se enumeran -en orden de aparición en el trámite- todos los formularios y documentación necesarios para realizar la inscripción al Concurso para obtener la licencia sin fin de lucro:

- 1. Formulario datos de la persona jurídica sin fines de lucro (ADJUNTAR).
- 2. Formulario declaración jurada de inhabilidades e incompatibilidades (por cada integrante de los órganos de administración y fiscalización) (ADJUNTAR).
- 3. Formulario aspecto técnico/ condiciones de operatividad (ADJUNTAR).
- 4. Formulario listado valorizado del equipamiento (ADJUNTAR).
- 5. Formulario porcentajes de programación y producción (ADJUNTAR).
- 6. Formulario perfil general de la propuesta (ADJUNTAR).
- 7. Instrumento que acredite la representación invocada (ADJUNTAR).
- 8. Contrato social y modificaciones inscriptas (ADJUNTAR).
- 9. Constancia de inscripción en el registro correspondiente (ADJUNTAR).
- 10. Acta de designación de autoridades vigentes (ADJUNTAR).
- 11. Último estado contable aprobado o certificación contable sobre capacidad patrimonial (obligatorio para sociedades regularmente constituidas) (ADJUNTAR).

IMPORTANTE: si el último estado contable aprobado tuviera un cierre superior a los ciento veinte (120) días de la fecha de presentación, deberán presentarse aquellos estados contables de períodos intermedios con informe de revisión, con una antigüedad no mayor al citado plazo. 12. Certificación contable sobre el origen de los fondos del oferente (ADJUNTAR).

**13**. Certificación contable sobre el origen de los fondos del aportante (ADJUNTAR EN CASO DE CORRESPONDER, para el compromiso de aportes de los integrantes del órgano de administración/fiscalización).

14. Certificación contable sobre capacidad patrimonial del aportante (ADJUNTAR EN CASO DE CORRESPONDER, para el compromiso de aportes de los integrantes del órgano de administración/fiscalización).

**15**. Certificación contable de bienes y deudas del aportante (ADJUNTAR EN CASO DE CORRESPONDER, para el compromiso de aportes de los integrantes del órgano de administración/fiscalización).

**16**. Acta de aceptación del aporte personal (ADJUNTAR EN CASO DE CORRESPON-DER, para el compromiso de aportes de los integrantes del órgano de administración/fiscalización).

- 17. Grilla de la programación (ADJUNTAR).
- 18. Descripción de programación (ADJUNTAR).
- 19. Antecedentes de arraigo e inserción en la comunidad (ADJUNTAR).

Los formularios y la documentación requerida a adjuntar deberán estar digitalizadas en formato .PDF (pueden ser fotos, pero no deben superar los 20MB). Para digitalizar documentos sugerimos usar un escáner o alguna aplicación en teléfono celular o dispositivo móvil por ejemplo camscanner. Asimismo es posible convertir los archivos a PDF desde un convertidor online (por ejemplo: https://www.ilovepdf.com/es).

#### !

Sugerimos chequear que cada imagen se vea claramente para evitar pedidos de subsanación en este punto.

En el caso de los formularios mencionados más arriba, se podrán completar de puño y letra o redactarlos en la PC y luego imprimirlos. En ambos casos, deberán estar firmados por la máxima autoridad (salvo aquellos en que se indique lo contrario) y luego escanearse de manera separada, tal como se explicará a continuación.

Las certificaciones contables deberán ser suscriptas por contador público y su firma certificada por el consejo profesional respectivo.

Los estados contables deberán estar acompañados con el informe del auditor y su firma certificada por el consejo profesional respectivo.

IMPORTANTE: Si bien los dos formularios solicitados son facilitados por el ENACOM en dos archivos PDF, las hojas de cada uno deberán cargarse por separado en distintos ítems tal como lo solicita el trámite en la plataforma TAD. Así, por ejemplo, el archivo denominado "DDJJ PERSONA JURIDICA SIN FIN DE LUCRO" contiene los formularios solicitados en los puntos:

• "DATOS DE LA PERSONA JURÍDICA SIN FINES DE LUCRO" y "DATOS PERSONA-LES" (1. Formulario datos de la persona jurídica sin fines de lucro);

• "DECLARACIÓN JURADA DE INHABILIDADES E INCOMPATIBILIDADES (2. Formulario declaración jurada de inhabilidades e incompatibilidades -por cada integrante de los órganos de administración y fiscalización);

 "ASPECTO TÉCNICO/CONDICIONES DE OPERATIVIDAD" (3. Formulario aspecto técnico/ condiciones de operatividad);

• "LISTADO VALORIZADO DEL EQUIPAMIENTO" (4. Formulario listado valorizado del equipamiento); y

• "PORCENTAJES DE PROGRAMACIÓN Y PRODUCCIÓN" y "PERFIL GENERAL DE LA PROPUESTA" (5. Formulario porcentajes de programación y producción, y 6. Formulario perfil general de la propuesta).

En el caso del archivo denominado "GRILLA Y DESCRIPCIÓN DE LA PROGRAMACIÓN" los formularios que deberán escanearse por separado son:

GRILLA DE PROGRAMACIÓN (17. Grilla de la programación); y

• DESCRIPCIÓN DE LA PROGRAMACIÓN y ORIGEN Y COMPOSICIÓN DE LA PRO-GRAMACIÓN (18. Descripción de programación).

### (!)

#### **IMPORTANTE:**

El archivo "DDJJ PERSONA JURIDICA SIN FIN DE LUCRO" se facilitará con esta guía o bien se descarga en https://www.enacom.gob.ar/concurso-para-la-obtencion-delicencias-de-fm\_p4851 y el archivo "GRILLA Y DESCRIPCIÓN DE LA PROGRAMACION" se facilita junto con la presente guía.

El punto 19. Antecedentes de arraigo e inserción en la comunidad no cuenta con un formulario preestablecido por el ENACOM. Para dar cuenta de él se deberá adjuntar un archivo en formato PDF (se puede transformar un archivo de Word o JPG a PDF con algún convertidor online de archivos a PDF, por ejemplo, https://www.ilovepdf.com/es).

### Paso a paso

A continuación, facilitamos una guía paso a paso para iniciar el trámite:

» 1. Ingresar en el enlace: <u>https://bit.ly/3xdXIXG</u> y hacer clic en la casilla "AFIP" de la página.

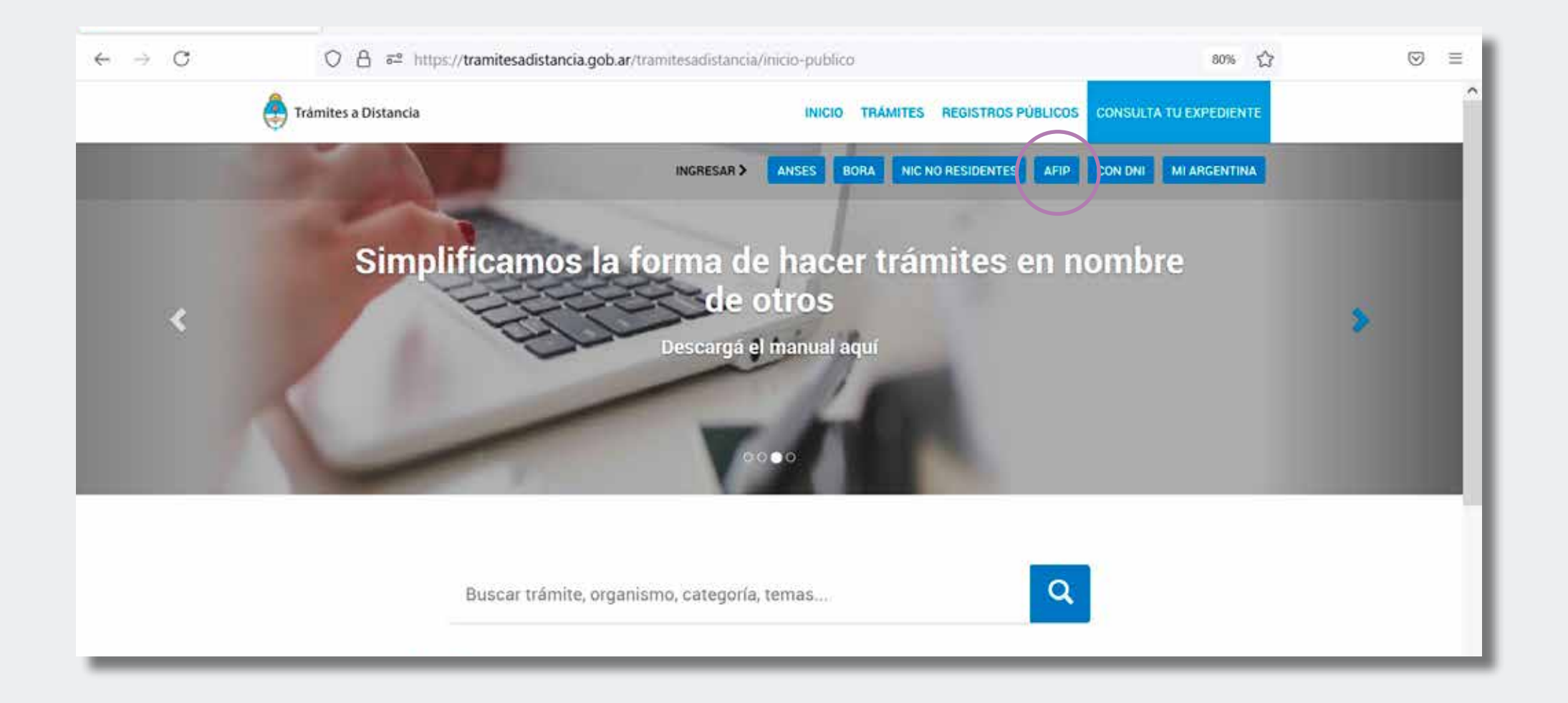

» 2. Ingresar los datos solicitados: primero el número de CUIL/CUIT de la máxima autoridad de la entidad y luego la clave fiscal de la autoridad.

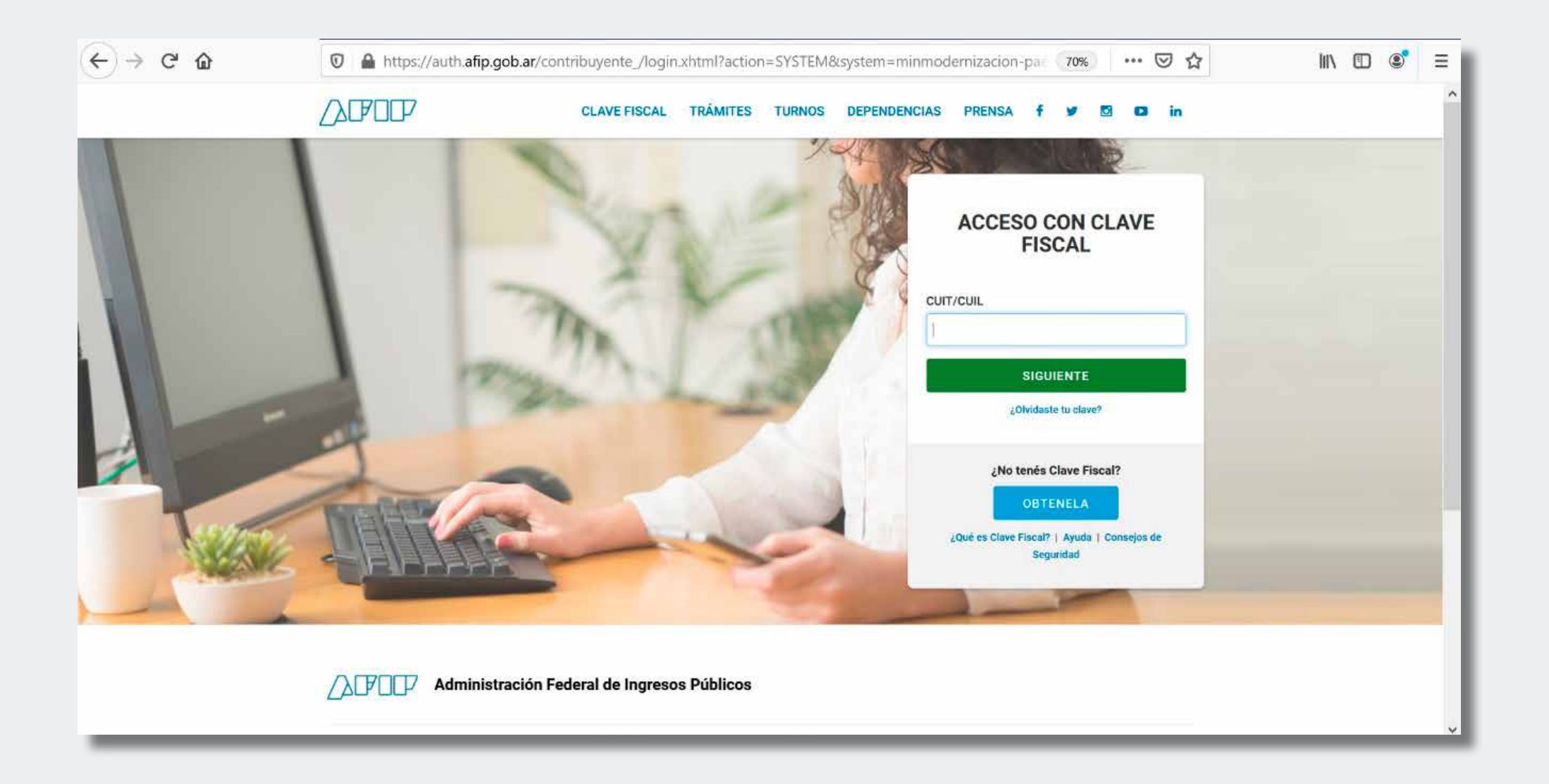

» 3. Hacer clic en "Seleccione a quien desea representar" (arriba, a la izquierda de la pantalla) y elegir la entidad.

| (←)→ ♂ ŵ | ⑦                                                                                 | a.gob.ar/tramitesadistancia/nuevo-tramite                                                                                                    | 70% … ⑤ 公                                                                               | 加入 | ۲ | ≡ |
|----------|-----------------------------------------------------------------------------------|----------------------------------------------------------------------------------------------------|-----------------------------------------------------------------------------------------|----|---|---|
|          | Trámites a Distancia                                                              | INICIAR TRAMITE MIS TRAMITES NOTIFICACIO                                                                                                    | NES APODERADOS CONSULTA                                                                 |    |   | ^ |
|          | Seleccione a quién representar                                                    |                                                                                                    | NOMBRE DE LA MÁXIMA AUTORIDAD                                                           | -  |   |   |
|          | Buscar trår                                                                       | nite, organismo, categoría, temas                                                                                                    | Q                                                                                       |    |   |   |
|          |                                                                                   | Tenés 2219 trámites disponibles                                                                                                    |                                                                                         |    |   |   |
|          | Organismo                                                                         |                                                                                                    |                                                                                         |    |   |   |
|          | NEC Argentina                                                                     | NICar - Registros, Renovaciones y Otras Operacion     #Dumnios de Internet #NIC Argentina #Tecnología de la Informac                                                                                                    | es 🚱                                                                                    |    |   |   |
|          | Ministerio de Justicia y Derechos Hamanos                                         | Participación ciudadaria y Derechos     Consultar registrar, renova, delegar, usavifell y diaputar dominios de Inconet.                                                                                                    |                                                                                         |    |   |   |
|          | Ministerio de Obras Públicas                                                      | 0                                                                                                    | 9. DETAILES INICIAR TRAMITE                                                             |    |   |   |
|          | Instituto Nacional de Servicios Sociales para<br>Jubilados y Pensionados - INSSJP | 0                                                                                                    |                                                                                         |    |   |   |
|          | Superintendência de Servicios de Salud - 555                                      | SIPRO Inscripción Proveedor – Persona Jurídica                                                                                                    |                                                                                         |    |   |   |
|          | Servicio Nacional de Sanidad y Calidad<br>Agroalimentaria - SENAGA                | Pelatura de Gabinote de Ministros. eRegistros, Certificados y Con<br>SISPICI el el Sistema de Información de Proveedores (SISPICI) de la Administración<br>proveedores de bienes y servicios que desem contratar con la Administración | istancias<br>cinn Pithica Nacional Todos los<br>i Fublica Nacional deben inscribirse en |    |   |   |
|          | Administración Nacional de la Seguridad Socia<br>ab/SES                           | <ol> <li>gel mesone, must prevente la documentar ser y cobros d'Uneres lo datamas actualo</li> </ol>                                                                                                    | atos                                                                                    |    |   |   |
|          |                                                                                   |                                                                                                    | & DETAILLES INICIAR TRAMITE                                                             |    |   |   |

» 4. Ingresar "Licencias de Servicios Audiovisuales - Presentación ofertas llamado a concurso público (Personas Jurídicas sin fines de lucro)" en el buscador del portal Trámites a Distancia y apretar "INICIAR TRÁMITE".

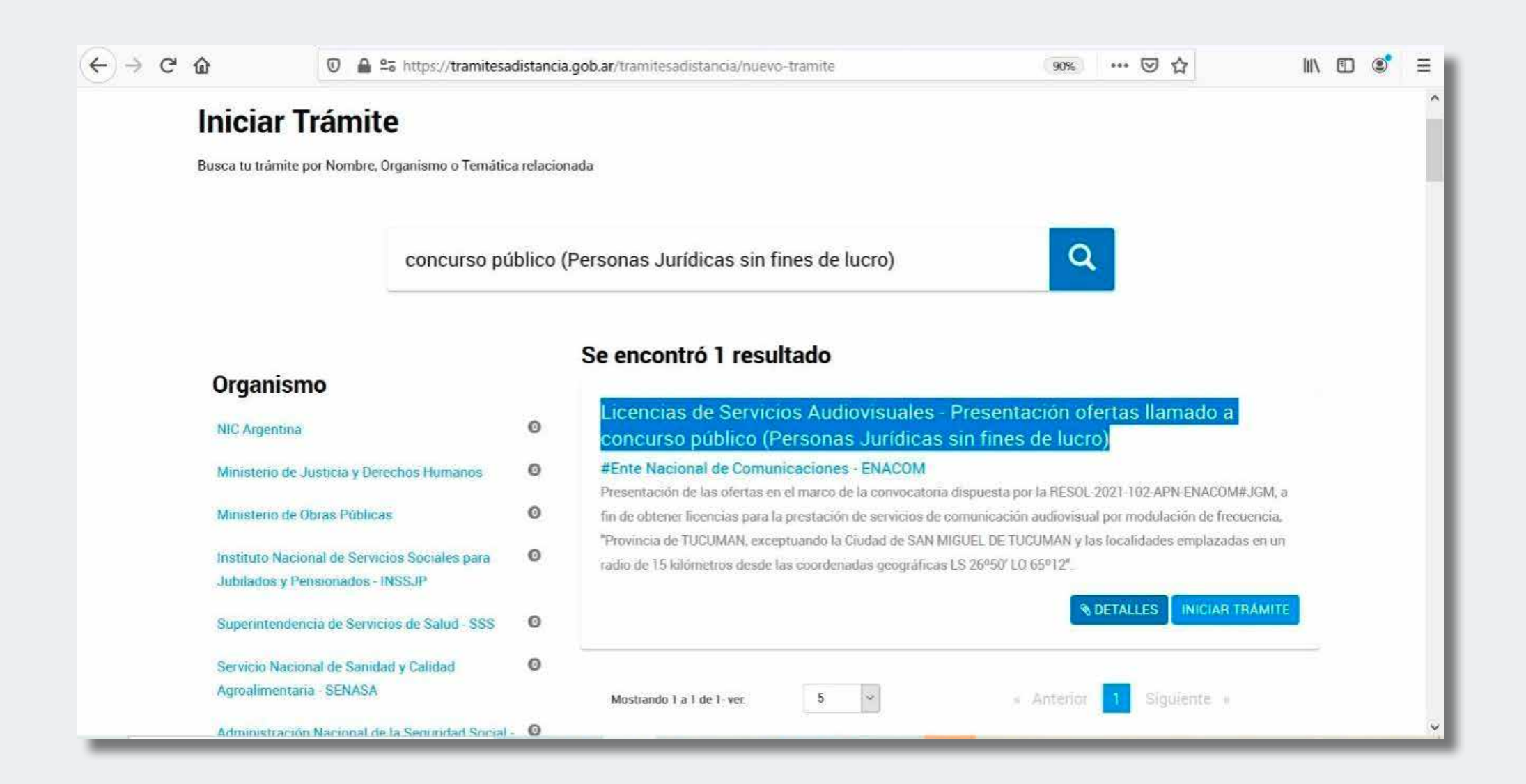
» **5**. Completar los datos requeridos, en caso de ser solicitados. Sugerimos que se indiquen los datos de contacto (correo electrónico y teléfono) de quien estará a cargo de la redacción, presentación y gestión del trámite. Es importante ingresar un correo electrónico que se revise periódicamente, dado que allí el ENACOM enviará las intimaciones y/o subsanaciones.

Hacer clic en el botón "CONTINUAR" para avanzar en el trámite.

| < → ℃ ŵ | 🗊 🔒 😂 https://tramitesadistancia.go                                                                                                    | b.ar/tramitesadistancia/dctramite;idTipoTramite=2272                                   | 50% … 🛛 🏠                   | III\ E | 0 ¢ | Ξ    |
|---------|----------------------------------------------------------------------------------------------------|----------------------------------------------------------------------------------------|-----------------------------|--------|-----|------|
|         | Trianites a Zistancia                                                                                                    | BUSHE HARRY METHANEN NETVENTION                                                        | e contala                   |        |     | ^    |
|         | NOMBRE ENTIDAD                                                                                                    | NO                                                                                     | MBRE DE LA MÁXIMA AUTORIDAD |        |     |      |
|         | Licencias de Servic<br>público (Personas                                                                                                    | ios Audiovisuales - Presentación ofertas llamado a co<br>Jurídicas sin fines de lucro) | oncurso                     |        |     |      |
|         | <u></u>                                                                                                    | ~                                                                                      |                             |        |     |      |
|         | *                                                                                                    |                                                                                        |                             |        |     | -11  |
|         | Denos del solicita                                                                                                    |                                                                                        |                             |        |     |      |
|         | Butte book                                                                                                    | NOMBRE DE LA ENTIDAD                                                                   |                             |        |     | - 18 |
|         | Carros evideorio er                                                                                                    |                                                                                        |                             |        |     | - 18 |
|         | Telifore de centerte                                                                                                    | 00 ·                                                                                   |                             |        |     | - 11 |
|         |                                                                                                    | Otorae                                                                                 |                             |        |     | 1    |
|         |                                                                                                    | - A per conservation                                                                   | 1                           |        |     | - 1  |
|         | Detzs del Apoder                                                                                                    |                                                                                        |                             |        |     | - 11 |
|         | autos.                                                                                                    | ROMBRE DE LA MAXIMA AUTORIDAD                                                          |                             |        |     | - 11 |
|         | Canan methorico (ir                                                                                                    |                                                                                        |                             |        |     | - 11 |
|         | Price Control of Control of Contr |                                                                                        |                             |        |     | - 11 |
|         | contrast of contrasts.                                                                                                    |                                                                                        |                             |        |     | - 11 |
|         |                                                                                                    | - Het Cherner No                                                                       |                             |        |     | - 11 |
|         |                                                                                                    |                                                                                        |                             |        |     | - 11 |
|         |                                                                                                    |                                                                                        | CONTRACTOR AND              |        |     | - 5  |
|         |                                                                                                    | Argentingunida                                                                         |                             |        |     | ~    |

» 6. Adjuntar los formularios y la documentación solicitada.

| Mis Trámites - Trámites a Distar 🗙 | +                                                                                                    |                                             | <b>π σ</b> 3 |
|------------------------------------|----------------------------------------------------------------------------------------------------|---------------------------------------------|--------------|
| +) → C* @                          | 🛛 🔒 😂 https://tramitesadistancia.gob.ar/tramitesadistancia/ditramiteidTipoTramite=2272                                                                                                    | 80% … 🖂 ☆                                   | III\ 🗊 📽     |
| Lice<br>públ                       | ncias de Servicios Audiovisuales - Presentación ofer<br>ico (Personas Jurídicas sin fines de lucro)                                                                                                    | as llamado a concurso                       |              |
|                                    |                                                                                                    |                                             |              |
|                                    | Adjuntá documentación:<br>Los documentos marcados con 🏶 son obligatorios.                                                                                                    |                                             |              |
|                                    | Formulario datos de la persona jurídica sin fines lucro 🌲                                                                                                    | - ALLANDAR                                  |              |
|                                    | Formulario declaración jurada de inhabilidades e incompanibilidades (por cada integrante de los órganos<br>de administración y fiscelización) o Dictamen jurídico, condiciones jurídicas de inhabilidades e<br>incompatibilidades 🏶 | n Alimita                                   |              |
|                                    | Formulario aspecto técnico/condiciones de operatividad #                                                                                                    | N, ADJUNTAR                                 |              |
|                                    | Formulario listado valorizado del equipamiento 🏶                                                                                                    | % AD RINTAR                                 |              |
|                                    | Formulario porcentajes de programación y producción 😻                                                                                                    | N ADJRINTAR                                 |              |
|                                    | Formulario perfil general de la propuesta 🏶                                                                                                    | * ADJUNIAR                                  |              |
|                                    | Instrumento que acredire la representación invocada 🛊                                                                                                    | R ALLEM LAR                                 |              |
|                                    | Contrato social y modificaciones inscriptas 🐐                                                                                                    | R. AGAINTAN                                 |              |
|                                    | Constancia de inscripcion en el registro correspondiente ·                                                                                                    | B ADJINITAL                                 |              |
|                                    | Utrimo estado contable aprobado o certificación contable sobre capacidad patrimonial (obligatorio para<br>sociedades regularmente constituídas) 🏶                                                                                   | N ADAMIZA                                   |              |
|                                    | Certificación contable sobre origen de los fondos del oferente 😻                                                                                                    | % ADJINTAR                                  |              |
|                                    | Certificación contable sobre el origen de los fondos del aportante                                                                                                    | N ADJINTAN                                  |              |
|                                    | Certificación contable sobre capacidad patrimonial                                                                                                    | * ADDIVITAN                                 |              |
|                                    | Certificación contable de bienes y deudas del órgano aportante                                                                                                    | % AD RINTAR                                 |              |
|                                    | Acta de aceptación del aporte personal (en caso de corresponder)                                                                                                    | % AD AINTAB                                 |              |
|                                    | Grilla de programación 🐞                                                                                                    | ALACAMATAR                                  |              |
|                                    | Descripción de la programación 🕸                                                                                                    | B. ADDIWEED                                 |              |
|                                    | Antecedentes de arraigo e inserción en la comunidad 8                                                                                                    | *ARJANIJA                                   |              |
|                                    |                                                                                                    | VOLVER CONFIRMAR TRAMITE                    |              |
|                                    | Argentinaunida                                                                                                    | a Carbon Marial & Down Weiting & Conference |              |

» 7. En caso de no terminar la carga y tener que continuarla después, para reanudar la carga de los archivos requeridos, se deberá ingresar nuevamente a la plataforma TAD, repetir los pasos 1 y 2, y hacer clic sobre la solapa "MIS TRÁMITES".

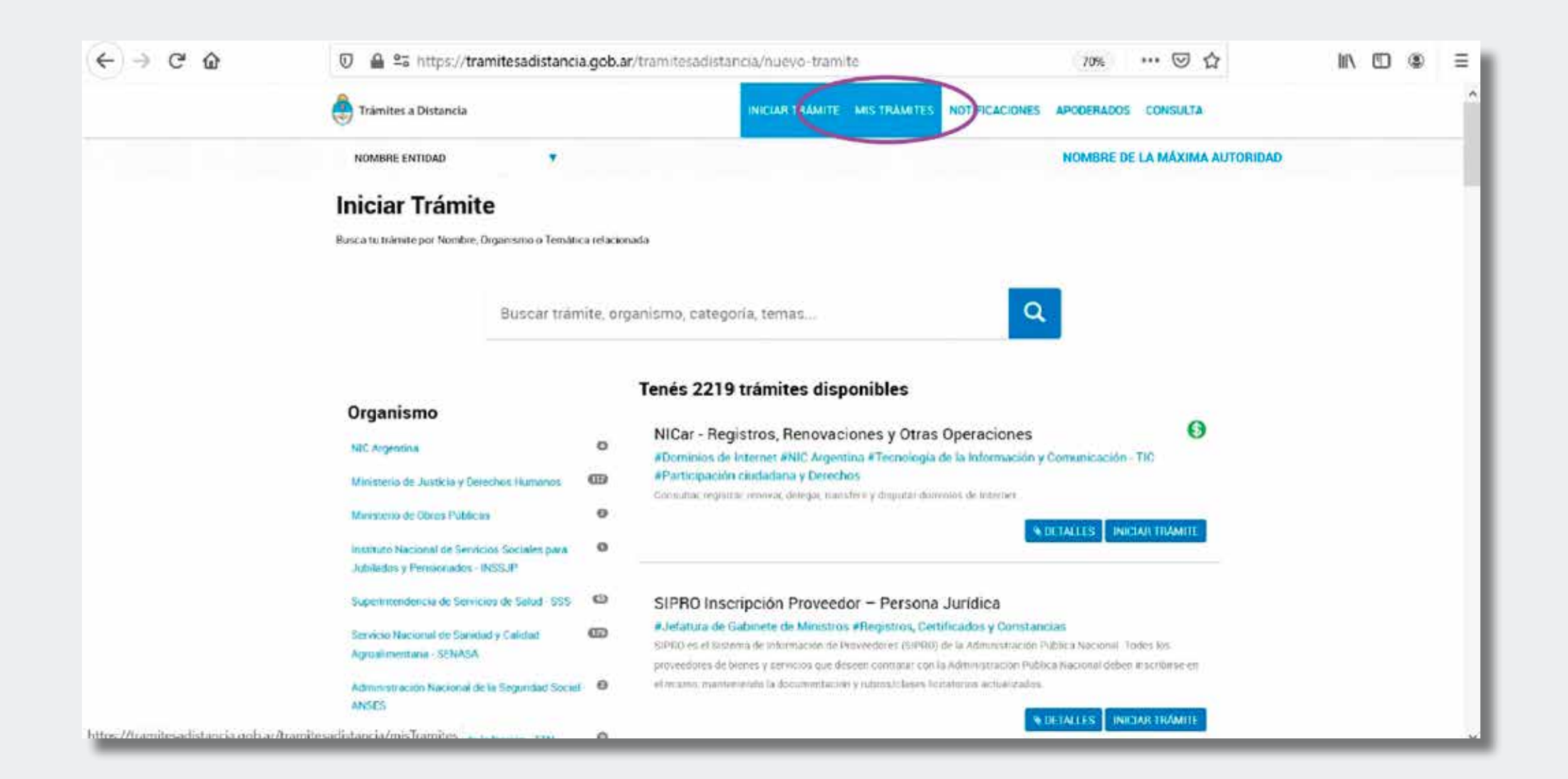

# » 8. Hacer clic en la categoría "Borradores".

| (←) → ♂ @                    | 0 🖨 🕾 https://tramitesadistancia.                                 | gob.ar/tramitesadistancia/misTramites        | 70%                                             | … ⊠ ☆                  | liP  | ۲ | Ξ |
|------------------------------|-------------------------------------------------------------------|----------------------------------------------|-------------------------------------------------|------------------------|------|---|---|
|                              | 🐣 Trámites a Distancia                                            |                                              | STRAMITES NOTIFICACIONES APODERADO              | S CONSULTA             |      |   | Ŷ |
|                              | NOMBRE ENTIDAD                                                    |                                              | NOMBRE                                          | DE LA MÁXIMA AUTORIDAD |      |   |   |
| NUEVA CARPETA                | Buincar por nombre, referencia, escarso de tremete o unante ent   | tear de calea de fortes.                     |                                                 | Q                      |      |   |   |
| Tareas pendientes            | La visualizzazio de sus transfos y/o tanças esta supra al neel de | suberbicanies officiado of iniciair secolor. |                                                 |                        |      |   |   |
| Hetanzaocs                   | Nombre                                                            | Referencia                                   | Estado                                          | Creaci                 | ón 🗄 |   |   |
| Mi unidad<br>Mis Compartidos |                                                                   | Acă van los trámites que iniciaste. Inici    | à uno nuevo desde la sección "Iniciar Tràmite". |                        |      |   |   |
| Compartidos Conmigo          |                                                                   |                                              |                                                 |                        |      |   |   |
|                              |                                                                   |                                              |                                                 |                        |      |   |   |
|                              |                                                                   |                                              |                                                 |                        |      |   |   |
|                              |                                                                   |                                              |                                                 |                        |      |   |   |
|                              |                                                                   |                                              |                                                 |                        |      |   |   |
|                              |                                                                   |                                              |                                                 |                        |      |   |   |
|                              | A                                                                 |                                              |                                                 |                        |      |   |   |

» 9. Hacer clic sobre los tres puntos verticales a la derecha del trámite "Licencia de Servicios Audiovisual..." y elegir "Continuar".

| (←)→ Cª ôr                             | 0 🚔 🕾 https://tramitesadistancia.go                                     | b.ar/tramitesadistancia/misTramites      | 70% **                                       | · ♡ ☆ IN ① @ Ξ         |
|----------------------------------------|-------------------------------------------------------------------------|------------------------------------------|----------------------------------------------|------------------------|
|                                        | Trámites a Distancia                                                    |                                          | ICLAR TRAMITE MIS TRAMITES NOTIFICACIONES CI | ONSULTA                |
|                                        | NOMBRE DE LA ENTIDAD                                                    |                                          | NOMBRE                                       | DE LA MÁXIMA AUTORIDAD |
| NDEVA CAFFETA                          | tinamar par inter par, inderessia, estaran de y donte in uncara errora  | an la rea de Brenn                       |                                              | a) 🛛 🖿 🗄 👘 📖           |
| Tareas pendientes<br>Iniciados         | La visualización de sus trámites sito tavais esta segeta al revel de au | tenticación utilizado al miciar secsión. |                                              |                        |
| Borradores<br>Finalizados              | Nombre                                                                  | Referencia                               | Estado                                       | Creación               |
| Mi unidad                              | 🚯 - Exercises de Serverses Audoressial                                  |                                          | Bounder                                      | 29/04/2021             |
| Mis Compartidos<br>Compartidos Conmigo | Mostmado 1 a 1 de 1-ves                                                 | <b>5</b>                                 | tera 🚺 Yapatria -                            | Ver decalte ID Mover   |
|                                        |                                                                         |                                          |                                              | Te Vectoreus           |
|                                        |                                                                         |                                          |                                              | Continuar              |
|                                        |                                                                         |                                          |                                              | Continuar borrador     |
|                                        |                                                                         |                                          |                                              |                        |
|                                        |                                                                         |                                          |                                              |                        |
|                                        |                                                                         |                                          |                                              |                        |

» 10. Finalmente, para concluir el trámite y enviar la solicitud del Concurso Público Simplificado (tras finalizar la carga de todos los archivos adjuntos solicitados) se deberá hacer clic en "CONFIRMAR TRÁMITE".

# (!)

#### **IMPORTANTE:**

#### Una vez confirmado el trámite no se puede volver sobre él.

| (← → ♂ @ | 🛛 🔒 🖙 https://tramitesadistancia.gob.ar/tramitesadistancia/dctramite;idTipoTra | amite=2272 80% ···· 🛛 🕁                                              | III\ 🗊 💽 🗐 |
|----------|--------------------------------------------------------------------------------|----------------------------------------------------------------------|------------|
|          | Certificación contable sobre origen de los fondos del oferente 🌲               | € ADJUNTAR                                                           | ^          |
|          | Certificación contable sobre el origen de los fondos del aportante             | % ADJUNTAR                                                           |            |
|          | Certificación contable sobre capacidad patrimonial                             | (% ADJUNTAR)                                                         |            |
|          | Certificación contable de bienes y deudas del órgano aportante                 | & ADJUNTAR                                                           |            |
|          | Acta de aceptación del aporte personal (en caso de corresponder)               | SATING &                                                             |            |
|          | Grilla de programación 🌞                                                       | & ADJUNTAR                                                           |            |
|          | Descripción de la programación 🌲                                               | & ADJUNTAR                                                           |            |
|          | Antecedentes de arraigo e inserción en la comunidad 🌲                          | & ADJUNTAR                                                           |            |
|          |                                                                                |                                                                      |            |
|          |                                                                                | VOLVER CONFIRMAR TRAMITE                                             |            |
|          | Argentina unida                                                                | reguntas Frecuentes Contacto Manual de Usuano Terminos y Condiciones |            |

# Descripción de la documentación solicitada en el trámite

Detallamos cada uno de los formularios mencionados a continuación:

1. Formulario datos de la persona jurídica sin fines de lucro (DATOS DE LA PERSONA JURIDICA SIN FINES DE LUCRO y DATOS PERSONALES).

Se deberá dar cuenta de todes les integrantes con mandato vigente, conforme acta de designación de autoridades acompañada, que integran la persona jurídica con la que se solicitará la licencia SFL. Deberá estar firmada por el/la representante legal solamente.

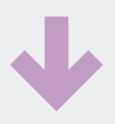

| CONCURSO SIMPLIFICA                                                              | NDO FM                         | ISONA JURÍDICA SIN FINES DE LUCRO |
|----------------------------------------------------------------------------------|--------------------------------|-----------------------------------|
| DATOS I<br>SI<br>Razón social:                                                   | DE LA PERSON<br>IN FINES DE LI | NA JURIDICA<br>UCRO               |
| Domicilio sede social:<br>C.U.I.T:<br>NÓMINA DE INTEGRANTES<br>Nombre y Apellido | DE LOS ÓRGANOS DE AD           | MINISTRACIÓN Y FISCALIZACIÓN      |
|                                                                                  |                                |                                   |
|                                                                                  |                                |                                   |
|                                                                                  |                                |                                   |
|                                                                                  |                                | Adaración                         |

A su vez, cada une de les integrantes de la entidad deberá completar y firmar el formulario "DATOS PERSONALES".

| ONCURSO SIMPLI             | FICADO FM | III - PERSONA JURÍD                      | ICA SIN FINES DE LUCRO        |
|----------------------------|-----------|------------------------------------------|-------------------------------|
|                            | DATOS PE  | RSONALES                                 |                               |
| Nombre<br>y Apellido       |           |                                          |                               |
| CULT/CULL                  |           |                                          |                               |
| Nacionalidad               |           |                                          |                               |
| Fecha de<br>Naturalización |           |                                          |                               |
| Estado Civil               |           | Nombre y Apellido<br>Cónyuge/Conviviente | D.N.I.<br>Cónyuge/Conviviente |
| Domicilio real             | 2         |                                          | L                             |
| Localidad                  |           |                                          |                               |
| Provincia                  |           |                                          |                               |
| Código Postal              |           |                                          |                               |
| Teléfono<br>de Contacto    |           |                                          |                               |
|                            |           |                                          |                               |
| Firma                      | Carácter  | Aclara                                   | ción                          |

2. Formulario declaración jurada de inhabilidades e incompatibilidades (por cada integrante de los órganos de administración y fiscalización).

Cada une de les integrantes que figuren en el formulario 1 deberá completar y firmar el formulario DECLARACIÓN JURADA DE INHABILIDADES E INCOMPATIBILIDADES.

| NCURSO SIMPLIFICADO FM III , PERSONA JURÍC DECLARACIÓN JURADAD DECLARACIÓN JURADAD DEC                                                      | ICA SIN FINES DE LUCRO                                                                                                    |
|----------------------------------------------------------------------------------------------------|----------------------------------------------------------------------------------------------------|
| III - PERSONA JURIÉ  DECLARACIÓN JURADAB  DECLARACIÓN JURADAB  CMarcar con una cruz  (Marcar con una cruz)  No me encuentro incurso en las linhabilidades e incompatibilidades previstas en l intículos 24 inciso h y 25 inciso b) de la Ley N* 26.522 y su reglamentación aprob- sor el Decreto N* 1225/10  Firma Carácter A  presente formulario debe ser completado y suscripto por cada u los órganos de administración y fiscalización de la persona juric lucro oferente.  Is 103 del Reglamento de Procedimientos Administrativos Decreto N* 1359/72 (T.O. 201 indice de rete Reglamento de Procedimientos Administración o fociba e su erecone, d intído su erecente lo parafe antenio de se este mantesta los organas te esterios  Is 103 del Reglamento de Procedimientos Administrativos Decreto N* 1359/72 (T.O. 201 indice de rete Reglamento de Incontenta de Administración y indice de rete Reglamento de la persona juric unos su este ordena da disposición de la Administrativos nambe esa esperienda y indice de rete Reglamento de la contente de vide este montesta los de mante este acordende este reconsplexado este necessados poen este de una denoto de una denote.  Ley de Servicios de Comunicación Audiovisual.                                                                                                    | ILIDADES                                                                                                    |
| DECLARACIÓN JURADA<br>DECLARACIÓN JURADA<br>DECLARACIÓN JURADA<br>(Marcar con una cruz)<br>Mo me encuentro incurso en las inhabilidades e incompatibilidades previstas en l<br>ritículos 24 inciso h y 25 inciso b) de la Ley N° 26.522 y su reglamentación aprobs<br>sor el Decreto N° 1225/10<br>Firma Carácter A<br>presente formulario debe ser completado y suscripto por cada u<br>los órganos de administración y fiscalización de la persona jurío<br>lucro oferente.<br>e 109 del Reglamento de Precedimientos Administrativos Decreto N° 1.359/72 (T.O. 201<br>inciso de este finglamento de precedimientos Administrativos Decreto N° 1.359/72 (T.O. 201<br>inciso de este finglamento se retornive par Decinación nuada:<br>commito subarito par un intersado en el que este manthesta bar mespania bidad, que no<br>motivo de este referencia a disposição de la Administrativos Decreto N° 1.359/72 (T.O. 201<br>inciso de este finglamento de precedimientos Administrativos Decreto N° 1.359/72 (T.O. 201<br>inciso de este finglamento de precedimientos Administrativos de conto te este ensuenda y o<br>presto de las instances e disposiçãos de la Administrativos de las personas juncio<br>commitos subarito par un intersado en el que este manthesta para uneconscise de sub<br>sento de las instances e disposiçãos de las Administrativas administrativas de personas de suberes este<br>sento de las instances e disposições de subaritor e a personas de subaritor e a<br>presto de las instances delapaciones de administrativas admentes aportan-<br>mento de las instances delapaciones de subaritor e a personas de subaritor este<br>remeto de las instances delapaciones de administrativas admentes aportan-<br>entendo de las instances delapaciones de admentes admentes aportan-<br>entendo de las instances delapaciones de admentes admentes autores<br>remetos de las instances delapaciones de admentes admentes antes<br>remetos de las instances delapaciones de admentes admentes admentes<br>remetos de las instances delapaciones de admentes admentes admentes<br>remetos de las instances delapaciones de admentes admentes adme   | ILIDADES                                                                                                    |
| DE INHABILIDADES E INCOMPATIB  (Marcar con una cruz)  No me encuentro incurso en las inhabilidades e incompatibilidades previstas en l priculos 24 inciso h y 25 inciso b) de la Ley N° 26.522 y su reglamentación aprob por el Decreto N° 1225/10  Firma Carácter A  presente formulario debe ser completado y suscripto por cada u los órganos de administración y fiscalización de la persona jurio lucro oferente.  a 109 del Reglamento de Procedimientos Administrativos Decreto N° 1339/72 (T.O. 201 unos de este reference en el parterio este nor de este recondence no estudio parterio de la deservicio este este este este este este este est                                                                                                    | tilDADES                                                                                                    |
| (Marcar con una cruz) No me encuentro incurso en las Inhabilidades e Incompatibilidades previstas en la triculos 24 inciso h y 25 inciso b) de la Ley N° 26.522 y su reglamentación aprob por el Decreto N° 1225/10 Firma Carácter A presente formulario debe ser completado y suscripto por cada u los órganos de administración y fiscalización de la persona juricí lucro oferente. a 109 del Reglamento de Procedimientos Administración en calipara u referio de la persona juricí lucro oferente. a 109 del Reglamento de procedimientos Administración en antibeza Decreto N° 1.359/72 (T.O. 201 lucro oferente. b constructo par un intersado en el que ese mantesta berreto M° 1.359/72 (T.O. 201 lucro de este Reglamento de la persona juricí lucro de este Reglamento de la persona de administración y fiscalización de la persona juricí lucro de este Reglamento de procedimientos Administración para u response el encode una de este mantesta beneroto M° 1.359/72 (T.O. 201 lucro de este mantesta para su response de administración de la Administración de la persona de response de administración de la Administración de la desense as responses de administración de la Administración de la desense de la desense desense de la desense de la desense de la desense desense de la desense de la d                                                      | da<br>claración<br>no de los integrantes<br>ica sin fines                                                                                                    |
| No me encuentro incurso en las Inhabilidades e Incompatibilidades previstas en l<br>Intículos 24 inciso h y 25 inciso b) de la Ley N° 26.522 y su reglamentación aprob<br>por el Decreto N° 1225/10<br>Firma Carácter A<br>presente formulario debe ser completado y suscripto por cada u<br>los órganos de administración y fiscalización de la persona jurid<br>lucro oferente.<br>In 109 del Reglamento de Procedimientos Administrativos Decreto N° 1.759/72 (T.O. 201<br>lucro oferente.<br>In 109 del Reglamento de Procedimientos Administrativos Decreto N° 1.759/72 (T.O. 201<br>lucro oferente.<br>In 109 del Reglamento de Procedimientos Administrativos Decreto N° 1.759/72 (T.O. 201<br>lucro de reste Reglamento, se entendera par Declaración husda:<br>cumento para othere e reconcentente de un devine o calado e na metera empresa.<br>In 109 del Reglamento de procedimientos Administrativos Decreto N° 1.759/72 (T.O. 201<br>lucro de reste Reglamento de entendera par Declaración husda:<br>cumento para othere e reconcentente de un devento o focilida da que na<br>meteto de las instelaces e dispactose, ducator e unantesta para su enconcente la<br>superior de son estencientos de administración de las desenses interes anores e la concente a una estivate a la entendere adaptione de las desenses anores interes anores a sonte la<br>comento de las instelaces e dispactoses, ducator e una estencia de las desenses anores interes de las desenses anores anores anores estivatos de las desenses anores de las desenses anores de las desenses anores de las desenses anores de las desenses anores de las desenses anores de las desenses a desendo.<br>- Ley de Servicios de Comunicación Audiovisual.<br>EQ 3% — Condiciones de administración de la Mantes y provisos de existencia videa de las desenses de las desenses a estivatos de las desenses de las desenses a estivatos de las desenses de las desenses a reconcenses de las desenses de las desenses a las desenses de las desenses de las desenses de las desenses de las desenses de las desenses de las desenses de las desenses de las desenses de las desenses de las de | da<br>da<br>claración<br>no de los integrantes<br>ica sin fines                                                                                                    |
| Intriculos 24 inciso h y 25 inciso b) de la Ley N° 26.522 y su reglamentación aprob<br>por el Decreto N° 1225/10     Firma Carácter A      presente formulario debe ser completado y suscripto por cada u      los órganos de administración y fiscalización de la persona jurio      lucro oferente.     e 109 del Reglamento de Procedimientos Administrativos Decreto N° 1.759/72 (T.O. 201      lucro oferente.     e 109 del Reglamento de procedimientos Administrativos Decreto N° 1.759/72 (T.O. 201      lucro oferente.     e 109 del Reglamento de procedimientos Administración puedo      unativo a junto de administración y fiscalización de la persona jurio      lucro oferente.     e 109 del Reglamento de procedimientos Administración puedo      estado de las unateriores oferentes de unativos de estenciana de la persona de unativo de la destructura de precisión de tempora su esercio, es estenciana de la destructura de precisión de la Administración cuanto la ser especial de la destructura de la destructura destructura de la destructura de la destructura de la destructura de la destructura de la destructura destructura de la destructura de la destructura de la destructura de la destructura de la destructura de la destructura de la destructura de la destructura de la destructura de la destructura de la destructura destructura destructura de la destructura destructura de la destructura destructura de la destructura destructura de la destructura destructura de la destructura destructura de la destructura destructura de la destructura destructura de la destructura de                                                         | da<br>claración<br>no de los integrantes<br>ica sin fines                                                                                                    |
| Firma         Carácter         A           pressente formulario debe ser completado y suscripto por cada u<br>los órganos de administración y fiscalización de la persona jurio<br>lucro oferente.         A           e 109 del Reglamente de Procedimientos Administrativos Decreto N° 1/359/72 (T.O. 201<br>lucro oferente.         A           e 109 del Reglamente o entendes per Declaración huado.<br>cumento suscrito per un entensado en el que éste manifesta, los murepenadietat que ru<br>matha significante para othere el reconcimiento de un decento o focultad para su eleccion, pa<br>scrédit, que la ponda a disposición de la Administrativo o focultad para su eleccion, pa<br>scrédit, que la ponda a disposición de la Administrativa per momente de la Administrativa que ru<br>matha significante el que la metrica para tenes per sento de la administrativa que se aporte b<br>riento de los mencionados requisitos y el internado de la reconsidor de las administrativa<br>tecentrativa de las del para la sente de la administrativa de las el ponde a singencial<br>desembra de los mencionados requisitos y el internado de las administrativas<br>tecentos insidiar nel el para de las del ponde el cuadare encode de un develor.           - Ley de Servicios de Comunicación Audiovisual.         L0 34. — Condiciones de administrativa veloción de las propertas de existencia adua<br>todas las personas de existencia veloción de la Vanciente a velocidad<br>todas las personas de existencia velocidad encodo y una encodo de las personas de esclarencia adua<br>todas las personas de existencia velocidad encodo y una el de velocidad una de las de las aduantes avelocidad<br>todas las personas de existencia velocidad encodo y unatere de velocidad de las aduantes avelocidad a de las aduantes avelocidad de las de las aduantes avelocidad de las aduantes avelocidad de las aduantes avelocidad de las aduantes avelocidad de las aduantes ave                                                                                                    | claración<br>no de los integrantes<br>ica sin fines                                                                                                    |
| Firma         Carácter         A           presente formulario debe ser completado y suscripto por cada u<br>los órganos de administración y fiscalización de la persona jurio<br>lucro oferente.           a 109 del Reglamento de Procedimientos Administrativos Decreto N <sup>er</sup> 1.259/72 (T.O. 201<br>lerico de este Reglamento de Procedimientos Administrativos Decreto N <sup>er</sup> 1.259/72 (T.O. 201<br>lerico de este Reglamento de Procedimientos de ministrativos Decreto N <sup>er</sup> 1.259/72 (T.O. 201<br>lerico de este Reglamento de Procedimiento de la persona jurio<br>juento de las atteriores o disposoba de la desensario de sea requestado que cua<br>immitivo sigente para obtener el reconocimiente de un denota composito de las presentados esta<br>mativo sigente para obtener el reconocimiente de un denota o facultad para su eseccio, que<br>condita, que la pondeta a disposición de la Administrativos que se aporte b<br>inento de los mencionados en el querier en cualquer momento que se aporte b<br>inento de los mencionados en el querier en cualquer momento que se aporte b<br>inento de los mencionados en el querier en cualquer en cualque en denoto.           - Ley de Servicios de Comunicación Audiavisual.         UN 34. – Condiciones de administrativo<br>lostin. las presentos de existencia vision<br>de las personas de existencia visión<br>de las personas de existencia visión<br>de las personas de existencia visión<br>de las personas de existencia visión<br>de las personas de existencia visión<br>de las personas de existencia visión<br>de las personas de existencia visión<br>de las personas de existencia visión<br>de las personas de existencia visión<br>de las personas de existencia visión<br>de las personas de existencia visión<br>de las personas de existencia visión<br>de las personas de existencia de las de las estencias de las<br>personas de existencia visión<br>de las personas de existencia visión<br>de las personas de existencia visión<br>de las personas de existencis visión<br>de las personas de e                                                           | claración<br>no de los integrantes<br>ica sin fines                                                                                                    |
| Firma         Carácter         A           presente formulario debe ser completado y suscripto por cada u<br>los órganos de administración y fiscalización de la persona jurio<br>lucro oferente.           a 103 del Reglamento de Procedimientos Administrativos Decreto N° 1.359/72 (T.O. 201<br>locto de este Reglamento de Procedimientos Administrativos Decreto N° 1.359/72 (T.O. 201<br>locto de este Reglamento de Procedimientos Administrativos Decreto N° 1.359/72 (T.O. 201<br>locto de este Reglamento de Procedimientos Administrativos Decreto N° 1.359/72 (T.O. 201<br>locto de este Reglamento de Procedimientos Administrativos para su responsabilidad, que to<br>sumativo subrito para o theme e le concombanto de una de este responsabilidad, que to<br>sumativo subrito para su telesco e le concombanto de una devida esta e recordo de una devida a<br>comento de los mendocados no podel requerte e unanterio de la Administratore su note<br>comento de los mendocados no estados podel requerte e unanterio de la Administratorio sub-<br>toriatos a los que te refere el parafo anterno dobada esta recordolos de una devida.<br>La Administratoria pode este estructo de la Administratore su na<br>comenta con telescarte para el los do una estructa e estencia de una devida.           - Ley de Servicios de Comunicación Audiovisual.         La Ja, Condiciones de administrativa valore da la devida estato do las personas de estetencia valore<br>los dos unances dos devidadas de los contenciación de la Nationa de transmitiva de la devida<br>estato de las personas de existencia valore<br>los dos unances de estetencia valore da las devidadas de la devida estato de las devidas de las devidas de<br>las devidas de las devidas devidas devidas devidas devidas devidas devidas devidas devidas devidas devidas devidas<br>estatos de las devidas devidas devidas devidas devidas devidas devidas devidas devidas devidas de<br>las devidas devidas devidas devidas devidas devidas devidas devida                                                                                                    | claración<br>no de los integrantes<br>ica sin fines                                                                                                    |
| Firma         Carácter         A           presente formulario debe ser completado y suscripto por cada u<br>los órganos de administración y fiscalización de la persona juría<br>lucro oferente.           a 103 del Reglamento de Procedimientos Administrativos Decreto Nº 1339/72 (T.O. 201<br>intos de este Reglamento de Procedimientos Administrativos Decreto Nº 1339/72 (T.O. 201<br>intos de este Reglamento e sentendase por Declaración iusada:<br>camento e las a teriores entre el que éser manifesto, han su responsabilidad, que ca<br>mantos significan y a pondrá a disposição de la Admentativa o facultad para su rescoito, que<br>construi a los que se refere el pondrá estenor doberá esta recodos se unescoito, que<br>cantos a los que se refere el pondrá estenor doberá esta recodos se unescoito, pa<br>seredo de las mencionados en que este mantestratos calanto la esta encoder la<br>decembra de los mencionados enquertes y el internado de barantes que se aporte la<br>viento de los mencionados enquertes y el internado deberá aportanto.           - Ley de Servicios de Comunicación Audiovisual.         L0 34. — Condiciones de administrated en acencia físicas. Las presonas de existencia avec<br>losten las penetrados de estencia visitade de servicos de las dementos<br>en das de las mencionados requestras visitades de las encodos en admentos.           - Ley de Servicios de Comunicación Audiovisual.         L0 34. — Condiciones de administidad — Presentas físicas. Las presonas de existencia avec<br>losten las penetrados de estencia visitade en que trato de las desentencia de las desentencia de las<br>responses de destinación de las desencian de las desentencia de las<br>lostencians de las desentes de visitades de las desentes aveces de las<br>lostencians de las desentes de las desentes de las desentencias de las<br>lostencians de las desentes de las desentes de las desentes de<br>las desentesentados de las desencians de las                                                                                                    | claración<br>no de los integrantes<br>ica sin fines                                                                                                    |
| presente formulario debe ser completado y suscripto por cada u<br>los órganos de administración y fiscalización de la persona jurio<br>lucro oferente.<br>a 109 del Reglamento de Procedimientos Administrativos Decreto N° 1.759/72 (T.O. 201<br>volto de este Reglamento se entendive por Declaración lucada:<br>comento suscrito por un internada en el que des mantestas. Dem su responsabilidad, que cu<br>imitado algente para ottemes el reconcemento de este mantestas. Des susceptos de se se recebro, que<br>credita, que la ponda a disposición de la Administrativos Decreto N° 1.759/72 (T.O. 201<br>volto de las anteriores ottemes el reconcemente de un derecho o facultad para su eseccio, que<br>credita, que la ponda a disposición de la Administrativo facultad para su esección, que<br>credita. A distinitarios podel requirer en cualque momento que se aporte la<br>visento de las interiores odus poder en en este receivento que se aporte la<br>visento de los menetorostos requisitos podel requirer en cualque momento que se aporte la<br>visento de los menetorostos requisitos podel requirer en cualque momento que se aporte la<br>visento de los menetorostos requisitos podel fueror en cualque momento que se aporte la<br>decamente inselitator el que los interviscións poden en concostinento de la Administratoria se de<br>decamentación relevante para el elixion de una actividad o el esercico de un derecho.<br>- Ley de Servicios de Comunicación Auditovisual.<br>EQ 34. — Condiciones de administrativa visión de la Servicio de las formantes de esistencia vision<br>en estatoria de las estencias de administrativa de estator secon de las personas de esistencia vision<br>to de los menetación el proceso de addicación de la Norma y momente durante su venetoria vision<br>estato de las estatorias indexidos de cualtas su concesos de espectador de las formantes a venetorias en<br>substructuras de estatorias visiones de addicación de la Norma y inservencia de esignantical en activi-<br>reagona de estatorias procesos de addicación de la Norma y estatoria de esignativa de esignantical en activi-           | no de los integrantes<br>ica sin fines                                                                                                    |
| cumento subtrito por un interinsido en el que este manifesta bian su responsabilidad, que cu<br>minitaria significa para obtener el reconcenimiento de un directivo o foculdo para su ejección, que<br>acredita, que la pondita a disposición de la Administracian cuando le sea requerida, y que<br>mento de las anteniores colligiaciones durante el persido de la tumo inhemente a c<br>quanto a los que la referien el pársifa antenor dobarán esta recogidos de manera supresa, de<br>ción jurida La Administración podrá inquierir, en cualquer momento que se aporte la<br>riento de los mendocados requisitas y el interesado deberá aportaría.<br>Con punda La Administración podrá inquierir, en cualquer momento que se aporte la<br>riento de los mendocados requisitas y el interesado deberá aportaría.<br>Caler de Servicios de Comunicación Audiovisual.<br>R.O. 34. — Condiciones de administración Audiovisual.                                                                                                    |                                                                                                    |
| documentación relevante para el isión de una actividad o el exercico de un derocho.<br>– Ley de Servicilos de Comunicación Audiovisual.<br>R.D. 24. – Condiciones de administrativa - Personais físicas. Las personais de existencia elas<br>luster, las personas de existencia visible en cuanto tocios de las personais de existencia elas<br>to de so personais de existencia visible en cuanto tocios de las personais de existencia elas<br>to de so personais de existencia visible en cuanto tocios de las personais de existencia vegeno,<br>en magotinato y instructura de las de las de las de las de las de seguentad en activo<br>en magotinato indepension de adjudicación de la Norma y montener durante su expensional<br>en magotinato de seguentad en activo                                                                                                    | pte con los regulatos establecatos<br>dispone de la documentación que<br>e se compromete a mantener el<br>dos reconocimiento o ejercicio,<br>y precasa en la correspondiente<br>docrimentación que acredita el<br>os identificatorios o cualquier ntim |
| - Ley de servicios de Comunicación Audiovisual. RO 34. — Condiciones de administración Audiovisual. RO 34. — Condiciones de administración de las personas de existencia era lusitar, las personas de existencia vela luta de su personas de existencia vela luta de su personas de existencia era luta de su personas de existencia era de las de las personas de existencia era de las de las personas de existencia era de las de las personas de existencia era de las de las personas de existencia era de las de las personas de existencia era de las de las delas de las de las de las de las de las de las de las de las de las de las de las de las delas de las de las de las de las de las delas de las de las de las de las de las de las delas de las delas de las delas de las delas de las delas de las delas de las delas de las delas de las delas de las delas de las delas delas d                                                                       |                                                                                                    |
| The state on the second strength of the part of the second strength of the second second seco                                                      | ile, como titulares de licencias de<br>o fines de lucro, deberán rearar a<br>as siguientes condiciones<br>tad. Esta condición no será exigible                                                                                                    |
| ED 25. — Condiciones de admisibilidad — Personas de existencia ideal, Las personas de axistencia do a consectivo de consuminación auditivitual y como sectos de personas de existencia ideal titulizans de se nenarra a momento de su presentación al proceso de adjudicación de la licancia y mantener                                                                                                    | cia aleal corro titulares de licencias<br>vícios de comunicación audiovisual<br>forante su vigencia, fac signambés                                                                                                    |
| nere<br>tener visculación puntica accentaria os supeción directa o andrecta con empresas de serv<br>esas                                                                                                    | ion de comunicación acadiovinual                                                                                                    |
| ielo de las pensolas de existência desa ain fines de lacro, sus timestivos y conservisos<br>e con empresan de servicios de consusciante autóvisaria y de beteromisaciones, exacosal<br>su. Para el camplimiento de este requisito deberá acroêtarse que el origen de los fondes de la<br>ró so se encuentra vinculado directa o inderectamiente a estansiam de servicios de<br>luisicaciónes, autónolas o activarigensa del social contra privado activariante de servicios de<br>luisicaciónes, autónolas o activarigensa del social privado activariante.                                                                                                    | benier tenor vinculación devota o<br>s o extrangenas del sector privado                                                                                                    |
|                                                                                                    | comunicación autiovisual y de                                                                                                    |
|                                                                                                    | comunicación audiovisual y de                                                                                                    |

**3. Formulario aspecto técnico/ condiciones de operatividad (ASPECTO TÉCNICO/ CONDICIONES DE OPERATIVIDAD).** 

Recomendamos ver en el ANEXO el apartado "ASPECTO TÉCNICO/CONDICIONES DE OPE-RATIVIDAD".

Deberá estar firmada por el/la representante legal solamente.

| ₩ ENACOM                                                                                                    | Argentina unida                           |
|----------------------------------------------------------------------------------------------------|-------------------------------------------|
| ONCURSO SIMPLIFICADO FM                                                                                                 | III - PERSONA JURÍDICA SIN FINES DE LUCRO |
| SPECTO TÉCNICO/COND                                                                                                    | ICIONES DE OPERATIVIDAD                   |
| PARÁMETROS TÉCNIC                                                                                                    | OS DEL SERVICIO SOLICITADO                |
| Domicilio de<br>Planta Transmisora                                                                                      |                                           |
| Coordenadas Geográficas<br>de Planta Transmisora                                                                        |                                           |
| Localidad de Planta<br>Transmisora                                                                                      |                                           |
| Provincia de Planta<br>Transmisora                                                                                      |                                           |
| Domicilio<br>de Estudios                                                                                                |                                           |
| Frecuencia<br>Protendida                                                                                                |                                           |
| CONDICION                                                                                                    | ES DE OPERATIVIDAD                        |
| Servicio operativo SANO<br>(solio en el caso que indique SI,<br>testa obligatorio completera<br>los restantes campicol) |                                           |
| Denominación                                                                                                    |                                           |
| Frecuencia                                                                                                    | 1                                         |
| Domicilio de Planta<br>Transmisora                                                                                      |                                           |
| Coordenadas Geográficas<br>de Planta Transmisora                                                                        |                                           |
| Domicilio de Estudios                                                                                                   |                                           |
| Localidad                                                                                                    |                                           |
| Provincia                                                                                                    |                                           |
|                                                                                                    |                                           |
| Firma Card                                                                                                    | ícter Aclaración .                        |

## PARÁMETROS TÉCNICOS DEL SERVICIO SOLICITADO

DOMICILIO DE PLANTA TRANSMISORA: Indicar dónde está o estará la torre con la antena y el equipo de transmisión de la emisora.

COORDENADAS GEOGRÁFICAS DE PLANTA TRANSMISORA: Para obtener las coordenadas de un lugar sugerimos:

- Abrir Google Maps en la computadora <u>https://www.google.com.ar/maps</u>
- Indicar en el buscador la dirección o localidad del lugar donde se ubicará la planta transmisora;
- Hacer clic con el botón derecho en el ícono que señala el lugar del mapa; y
- Seleccionar la latitud y la longitud.

DOMICILIO DE LOS ESTUDIOS: Indicar dónde está o estará la sede de la radio, desde donde emiten o emitirán.

FRECUENCIA PRETENDIDA: Indicar el lugar del dial donde quieren emitir. La banda para las "FM" está comprendida entre 88.1 MHz. a 107.9 MHz.

#### **CONDICIONES DE OPERATIVIDAD**

SERVICIO OPERATIVO SI/NO: Indicar si la radio está al aire o no.

DENOMINACIÓN: Indicar el nombre de la Radio (si lo tienen).

FRECUENCIA: Indicar el lugar del dial donde emiten, en caso de corresponder.

### 4. Formulario listado valorizado del equipamiento (LISTADO VALORIZADO DEL EQUIPA-MIENTO).

Se deberá detallar el equipamiento con el que cuenta la emisora (en caso de tener), y el equipamiento a adquirir para montar la radio. En el caso del equipamiento con el que se cuenta, se puede informar el valor del equipamiento cuando se adquirió.

| CONCURSO SIMPLIFICADO FM          | SONA JURÍDICA SIN FINES DE LUCRO |
|-----------------------------------|----------------------------------|
| LISTADO VALORIZADO DEL            | EQUIPAMIENTO                     |
| LISTADO EQUIPAMIENTO E            | OSTENTE                          |
| item de inversión                 | Valorización                     |
|                                   |                                  |
|                                   |                                  |
|                                   |                                  |
|                                   |                                  |
|                                   |                                  |
| TOTAL DE LA INVERSIÓN A REALIZADA | \$                               |
| LISTADO EQUIPAMIENTO A AD         | QUIRIRSE                         |
| item de inversión                 | Valorización                     |
|                                   |                                  |
|                                   |                                  |
|                                   |                                  |
|                                   |                                  |
|                                   |                                  |
| TOTAL DE LA INVERSIÓN A REALIZAR  | S                                |
|                                   |                                  |
|                                   |                                  |

IMPORTANTE: para poder acreditar la capacidad patrimonial el patrimonio neto del balance contable deberá ser igual o mayor a lo informado en este formulario (LISTADO VALORIZADO DEL EQUIPAMIENTO).

Deberá estar firmada por el/la representante legal solamente.

5. Formulario porcentajes de programación y producción (PORCENTAJES DE PROGRAMA-CIÓN Y PRODUCCIÓN).

Al firmar, la máxima autoridad se compromete en representación de la persona jurídica a cumplir con lo establecido en los artículos 65 apartado I inciso a) y 86 de la Ley de Servicios de Comunicación Audiovisual. Se completa marcando con una cruz.

En esta planilla se acepta cumplir con las responsabilidades y obligaciones que plantea la Ley de Servicios de Comunicación Audiovisual. Por ejemplo, el mínimo de horas de transmisión por día, que depende de la cantidad de población del lugar donde se ubica la radio. También algunos porcentajes de producción nacional, música nacional y producción propia dentro de la programación.

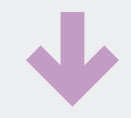

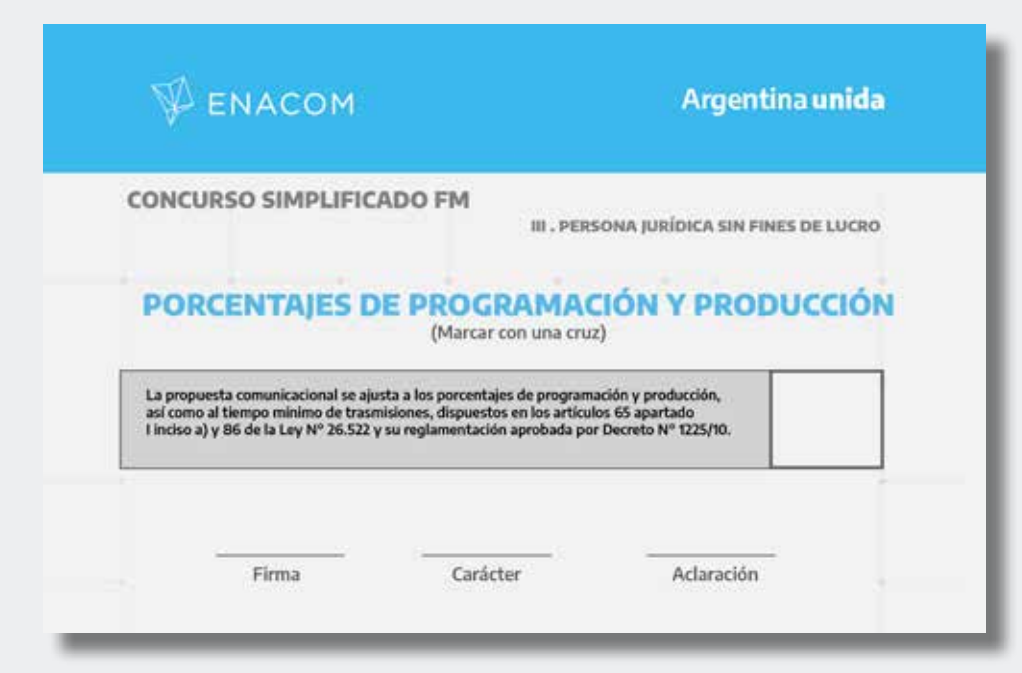

Deberá estar firmada por el/la representante legal solamente.

6. Formulario perfil general de la propuesta (PERFIL GENERAL DE LA PROPUESTA).

Se deberá indicar con una cruz qué tipo de perfil tiene o tendrá la emisora.

| Informativo/Periodístico |  |
|--------------------------|--|
| Educativo/Cultural       |  |
| Religioso                |  |
| Entretenimiento/Musical  |  |
| Dtros (consignar cual)   |  |

Deberá estar firmada por el/la representante legal solamente.

#### 7. Instrumento que acredite la representación invocada.

Se deberá adjuntar la última designación de autoridades, en caso de que quien firme sea la máxima autoridad de la personería jurídica. En caso de firmar la o el apoderado, se deberá presentar el poder que delega la firma en él.

#### 8. Contrato social y modificaciones inscriptas.

Se deberá adjuntar el Estatuto de la personería jurídica y cualquier modificación que hayan hecho en él, con las modificaciones inscriptas.

IMPORTANTE: Aquellas personerías jurídicas que no tengan entre sus objetos sociales la "comunicación, propagación y/o difusión de contenidos" deberán incluirlo. Por ejemplo, se puede indicar "Promover el derecho humano a la comunicación en distintos soportes tales como radio, televisión, telecomunicaciones y tecnologías de la información y la comunicación".

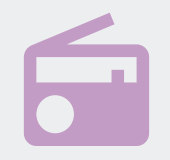

En caso de no encontrarse contemplado en el estatuto, se emplazará en el acto de adjudicación de la licencia a que dentro de los 90 días corridos de notificada la resolución, adecuen el objeto.

#### 9. Constancia de inscripción en el registro correspondiente.

Se deberá adjuntar la constancia de inscripción y otorgamiento de la personería jurídica por el instituto provincial correspondiente.

#### 10. Acta de designación de autoridades vigentes.

Se deberá adjuntar el acta de la última designación de autoridades vigente a la fecha de la presentación al concurso público simplificado. Los cargos tienen que estar vigentes al momento de la presentación a concurso.

11. Último estado contable aprobado o certificación contable sobre capacidad patrimonial (obligatorio para sociedades regularmente constituidas).

El último estado contable aprobado, alude al último balance contable actualizado. Deberá tener una antigüedad no mayor a los 120 días de la fecha de presentación al concurso. Además, deberá estar suscripto por un/a contador/a y certificado por el consejo profesional de ciencias económicas provincial. En caso de que el balance tenga una antigüedad mayor a 120 días, se podrá presentar un estado contable de períodos intermedios con informe de revisión, el que también deberá estar suscripto por un/a contador/a y certificado por el consejo profesional de ciencias económicas provincial.

Si no se presenta Balance, se puede presentar una certificación contable sobre capacidad patrimonial. La certificación contable refiere a la capacidad patrimonial que dé cuenta de la solvencia de la institución para hacer frente a la inversión declarada (en el formulario LISTADO VALORIZADO DE EQUIPAMIENTO). Deberá estar suscripta por un/a contador/a y certificado por el consejo profesional de ciencias económicas provincial.

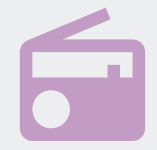

#### **IMPORTANTE:**

Se deberá presentar alguno de los tres documentos: Balance, estado contable de períodos intermedios o bien certificación contable de capacidad patrimonial, NO TODOS.

#### 12. Certificación contable sobre el origen de los fondos del oferente.

Se deberá adjuntar una certificación contable que dé cuenta de donde surgen los fondos utilizados y/o a utilizar para hacer frente a la compra de equipamiento indicado en el punto 4 (Formulario listado valorizado del equipamiento). Deberá estar suscripto por contador/a y certificado por el consejo profesional de ciencias económicas. No es una certificación de ingresos.

()

Puntos 13, 14, 15 y 16 SOLO EN CASO DE CORRESPONDER 13. Certificación contable sobre el origen de los fondos del aportante (EN CASO DE CORRESPONDER).

Se deberá adjuntar una certificación contable que dé cuenta de donde van a surgir los fondos para hacer el aporte que se comprometió el integrante del órgano de fiscalización/ administración de acuerdo a lo que surja del Acta (Punto16). Deberá estar suscripta por contador/a y certificado por el consejo profesional de ciencias económicas. No es una certificación de ingresos.

#### 14. Certificación contable sobre capacidad patrimonial (EN CASO DE CORRESPONDER).

Consiste en una certificación contable que dé cuenta de la capacidad patrimonial del aportante hacia la entidad que solicita la licencia sin fin de lucro. No podrá poseer una antigüedad mayor a ciento veinte (120) días de la fecha de presentación. El Patrimonio neto del aportante, deberá ser igual o superior al monto que se compromete a aportar.

# !

#### **IMPORTANTE:**

Los aportes solo pueden ser efectuados por les integrantes del órgano de administración o fiscalización.

#### 15. Certificación contable de bienes y deudas del aportante (EN CASO DE CORRESPONDER).

Consiste en una certificación contable de bienes y deudas de la persona que realiza el aporte a la entidad que solicita la licencia sin fin de lucro, que detalle los bienes y deudas declarados, su valuación y propiedad de los mismos. No podrá poseer una antigüedad mayor a ciento veinte (120) días de la fecha de presentación. El Patrimonio neto del aportante, deberá ser igual o superior al monto que se compromete a aportar.

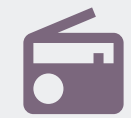

**IMPORTANTE:** 

Se deberá presentar la Certificación contable sobre capacidad patrimonial (14) o la Certificación contable de bienes y deudas del aportante (15), no ambas.

#### 16. Acta de aceptación del aporte personal (EN CASO DE CORRESPONDER).

Consiste en un acta que dé cuenta de la aceptación del compromiso de las y los integrantes de la institución (órgano de administración y/o fiscalización).

#### **IMPORTANTE**:

Los puntos 13, 14, 15 y 16 **SOLO** son aplicables para el caso de existir compromiso de aportes por parte de los integrantes del órgano de fiscalización y/o administración de la institución que solicita la licencia.

#### 17. Grilla de la programación (GRILLA DE PROGRAMACIÓN).

Se deberá presentar la grilla de programación semanal de la radio. Se deberá indicar el nombre del programa y el día y horario en que se emitirá. Al final se deberá indicar la cantidad de horas de programación por día y el total de horas por semana.

El mínimo de horas de programación por día depende de la cantidad de habitantes en el área donde se ubica la radio:

- 600.000 habitantes o más: 16 horas
- Entre 100.000 y 600.000 habitantes: 14 horas
- Entre 3.000 y 100.000 habitantes: 12 horas
- Menos de 3.000 habitantes: 10 horas

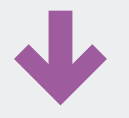

|                        |                     | Art                | icutois 49, 65 ½ y 8 | 6 de la Ley Nº26.6       | 42                |                     |                |
|------------------------|---------------------|--------------------|----------------------|--------------------------|-------------------|---------------------|----------------|
| Horano                 | Lunes               | Martes             | Miercoles            | Jueves                   | Viemes            | Sábedo              | Domingo        |
|                        |                     |                    | 1 1                  |                          |                   | ľ.                  | 1              |
|                        |                     |                    |                      |                          |                   |                     |                |
|                        |                     |                    |                      |                          |                   |                     |                |
|                        |                     |                    |                      |                          |                   |                     |                |
|                        |                     |                    |                      |                          |                   |                     |                |
|                        |                     |                    |                      |                          |                   |                     |                |
|                        |                     |                    |                      |                          |                   |                     |                |
|                        |                     |                    |                      |                          |                   |                     |                |
|                        |                     |                    |                      |                          |                   |                     |                |
|                        |                     |                    |                      |                          |                   |                     |                |
|                        |                     |                    |                      |                          |                   |                     | -              |
|                        |                     |                    |                      |                          |                   |                     |                |
|                        |                     |                    |                      |                          |                   |                     |                |
|                        |                     |                    |                      |                          |                   |                     |                |
|                        |                     |                    |                      |                          |                   |                     |                |
|                        |                     |                    |                      |                          |                   |                     |                |
| Centidad               |                     |                    |                      |                          |                   |                     |                |
| de horas<br>diarias de |                     |                    |                      |                          |                   |                     |                |
| Programaci             |                     |                    |                      |                          |                   |                     |                |
| un                     |                     |                    |                      |                          |                   |                     |                |
| Total de horas         | por semana:         |                    |                      |                          |                   |                     |                |
|                        |                     |                    |                      |                          |                   |                     |                |
| Companya a             |                     | - 1- 1 N 74 67     | antin in the minim   | an dat staat under soots | a minute (EPA) )  | to and write some   |                |
| oticieros o inform     | nativos locales" to | dos los días de la | a semana.            | to del oncoenta po       | k clenio (bore) c | se producción pros  | xa que incluya |
| Tiemao minima          | o de transmisión d  | le acuerdo con in  | ramaerido en el arti | cuio 86 de la Lev I      | 276.522           |                     |                |
|                        |                     |                    |                      |                          |                   |                     |                |
|                        |                     |                    |                      |                          |                   |                     |                |
| 20 <b></b>             |                     |                    |                      |                          | 8 - C <u>-</u>    |                     |                |
|                        | FIRMA               |                    | ACL                  | ARACIÓN                  | 4                 | ARÁCTER INVO        | CADO           |
|                        |                     |                    | (Apellid             | p/NombreEs)/D.N.I.)      | (Rep              | resentante Legal/Ap | oderado)       |
|                        |                     |                    |                      |                          |                   |                     |                |
|                        |                     |                    |                      |                          |                   |                     |                |
|                        |                     |                    |                      |                          |                   |                     |                |
|                        |                     |                    |                      |                          |                   |                     |                |
|                        |                     |                    |                      |                          |                   |                     |                |

Deberá estar firmada por el/la representante legal solamente.

18. Descripción de programación (DESCRIPCIÓN DE LA PROGRAMACIÓN + ORIGEN Y COMPOSICIÓN DE LA PROGRAMACIÓN).

En este punto se deberá dar cuenta de cada uno de los programas que componen la grilla de programación.

En el formulario "DESCRIPCIÓN DE LA PROGRAMACIÓN" se deberá indicar el nombre de cada uno de los programas informados en la grilla y describirlo brevemente.

| NOMBRE DEL PROGRAMA:               |      |      |
|------------------------------------|------|------|
| DESCRIPCIÓN DE LA PROGRAMACIÓN (7) |      | <br> |
| NOMBRE DEL PROGRAMA:               | <br> | <br> |
| DESCRIPCION DE LA PROGRAMACIÓN (*) |      |      |
| NOMBRE DEL PROGRAMA:               |      |      |
| DESCRIPCIÓN DE LA PROGRAMACIÓN (") |      |      |
| NOMBRE DEL PROGRAMA:               |      | <br> |
| DESCRIPCIÓN DE LA PROGRAMACIÓN (*) |      |      |
| NOMBRE DEL PROGRAMA:               |      | <br> |
| DESCRIPCIÓN DE LA PROGRAMACIÓN (°) |      |      |
| NOMBRE DEL BROCRAMA.               |      | <br> |
| DESCRIPCIÓN DE LA PROGRAMACIÓN (*) |      | <br> |
|                                    |      |      |
| NOMBRE DEL PROGRAMA:               | <br> |      |
| DESCRIPCIÓN DE LA PROGRAMACIÓN (1) |      |      |

En el formulario "ORIGEN Y COMPOSICIÓN DE LA PROGRAMACIÓN"se deberá detallar de cada programa cuántas horas a la semana se emite e indicar con una X si el origen del programa es local, nacional o extranjero, y si el tipo de composición de la producción es propio, coproducido o adquirido.

Es importante privilegiar la producción local y propia. La ley establece algunos mínimos:

- 70% de producción nacional
- 50% de producción propia, que incluya noticieros o informativos locales
- 30% de la música emitida deberá ser de origen nacional

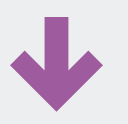

| NOMBRE DEL PRO  | 2GRAMA:  |             |            |                                   |                     |           |
|-----------------|----------|-------------|------------|-----------------------------------|---------------------|-----------|
| HORAS SEMANALES |          | ORIGEN (**) |            | COMPO                             | SICIÓN DE LA PRODUC | CIÓN (**) |
|                 | NACIONAL | LOCAL       | EXTRANJERO | PROPIA                            | COPRODUCCION        | ADQUIRID  |
| NOMBRE DEL PRO  | GRAMA:   |             |            |                                   |                     |           |
| HORAS SEMANALES |          | ORIGEN (**) |            | COMPOSICIÓN DE LA PRODUCCIÓN (**) |                     |           |
|                 | NACIONAL | LOCAL       | EXTRANJERO | PROPIA                            | COPRODUCCIÓN        | ADQUIRID  |
| NOMBRE DEL PRO  | OGRAMA:  |             | · · · ·    |                                   |                     |           |
| HORAS SEMANALES |          | ORIGEN (**) |            | COMPOSICIÓN DE LA PRODUCCIÓN (**) |                     |           |
|                 | NACIONAL | LOCAL       | EXTRANJERO | PROPIA                            | COPRODUCCIÓN        | ADQUIRIDA |
|                 |          |             |            |                                   |                     |           |
| NOMBRE DEL PRO  | OGRAMA:  |             |            |                                   |                     |           |
| HORAS SEMANALES |          | ORIGEN (**) |            | COMPO                             | SICIÓN DE LA PRODUC | CIÓN (**) |
|                 | NACIONAL | LOCAL       | EXTRANJERO | PROPIA                            | COPRODUCCIÓN        | ADQUIRID  |
| NOMBRE DEL PRO  | OGRAMA:  |             |            |                                   |                     |           |
| HORAS SEMANALES |          | ORIGEN (**) |            | COMPOSICIÓN DE LA PRODUCCIÓN (**) |                     |           |
|                 | NACIONAL | LOCAL       | EXTRANJERO | PROPIA                            | COPRODUCCIÓN        | ADQUIRID  |
| NOMBRE DEL PRO  | OGRAMA:  |             |            |                                   |                     |           |
| HORAS SEMANALES |          | ORIGEN (**) |            | COMPOSICIÓN DE LA PRODUCCIÓN (**) |                     |           |
|                 | NACIONAL | LOCAL       | EXTRANJERO | PROPIA                            | COPRODUCCIÓN        | ADQUIRID  |
|                 |          |             |            |                                   |                     |           |
| HORAS SEMANALES | AJRAMA:  | ORIGEN (**) |            | COMPO                             | SICIÓN DE LA PRODUC | CIÓN (**) |
|                 | NACIONAL | LOCAL       | EXTRANJERO | PROPIA                            | COPRODUCCIÓN        | ADQUIRID  |
|                 |          |             |            |                                   |                     |           |
| NOMBRE DEL PRO  | OGRAMA:  |             |            |                                   |                     |           |
| HORAS SEMANALES |          | ORIGEN ("") |            | COMPOSICIÓN DE LA PRODUCCIÓN (**) |                     |           |
|                 | NACIONAL | LOCAL       | EXTRANJERO | PROPIA                            | COPRODUCCIÓN        | ADQUIRID  |
|                 |          |             |            |                                   |                     |           |

ODICEN V COMPOSICIÓN DE LA PROCRAMACIÓN

A continuación, explicamos cada una de las categorías vinculadas al origen y composición de la programación. **ORIGEN:** se refiere al lugar donde se realiza el programa.

LOCAL: es el programa realizado en el área de prestación del servicio con participación de autores, artistas, actores, músicos, directores, periodistas, productores, investigadores y/o técnicos residentes en el lugar.

NACIONAL: es el programa realizado fuera del área de prestación del servicio con participación de autores, artistas, actores, músicos, directores, periodistas, productores, investigadores y/o técnicos nacionales.

EXTRANJERO: es el programa realizado fuera del área del territorio nacional con participación de autores, artistas, actores, músicos, directores, periodistas, productores, investigadores y/o técnicos extranjeros.

**COMPOSICIÓN DE LA PROGRAMACIÓN:** es la realización integral de un programa hasta su emisión.

PROPIA: es la realización del programa por las y los integrantes de la radio y/o de las organizaciones e instituciones que participan de ella.

COPRODUCCIÓN: es la realización del programa conjuntamente entre la radio y otra radio o productora independiente.

ADQUIRIDA: programa realizado por otros medios y/o productoras independientes (que no tienen vinculación con la radio), sin participación alguna de la institución u organización que gestiona la radio.

Deberá estar firmada por el/la representante legal solamente.

#### **19. Antecedentes de arraigo e inserción en la comunidad.**

Se deberá dar cuenta de la trayectoria e historia de la radio y/o entidad que la gestiona, detallando los hitos más importantes. Recomendamos describir:

- comunidad donde se inserta el proyecto comunicacional y modo en que se vincula e interviene en ella;
- aporte a la identidad cultural de la comunidad y a la promoción de las expresiones culturales locales que realiza el medio;
- relación con instituciones y organizaciones locales;
- relación con el entorno social y cultural;
- importancia de la existencia de la emisora en el desarrollo social y cultural de la localidad;
- aportes a mejorar situaciones de vulneración de derechos;
- función social de la radio en el contexto en el cual se ubica; y
- reconocimientos que haya recibido la entidad y/o medio por su trabajo.

Este punto no cuenta con un formulario predeterminado.

Estos documentos deberán ser subidos en formato .PDF

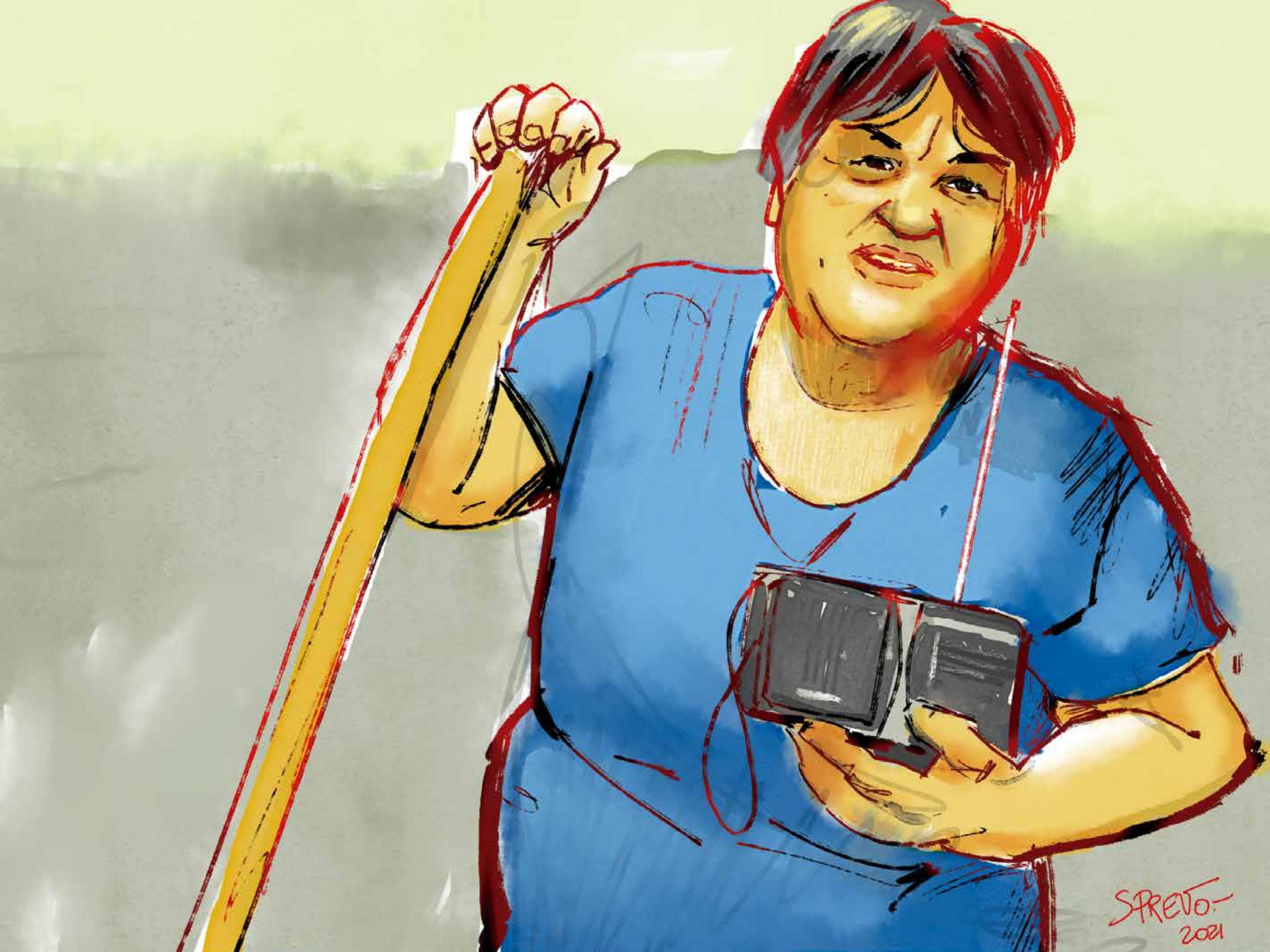

D

# Seguimiento del trámite una vez iniciado

Una vez confirmado el trámite, es sumamente importante que ingresen con frecuencia a la plataforma TAD. Esto les permitirá conocer a tiempo las diversas notificaciones que les lleguen para solicitarles, por ejemplo, subsanar parte de la documentación que haya sido presentada. Las subsanaciones notificadas por el TAD para los concursos simplificados tienen un plazo de 30 días corridos, y el plazo comienza a correr a partir del día siguiente en que fue enviada la solicitud de subsanación.

» 1. A través de la pestaña NOTIFICACIONES, el ENACOM irá informando cómo avanza y se resuelve el Concurso Público Simplificado.

Para acceder a las distintas notificaciones que les puedan hacer, deberán cliquear en la pestaña "NOTIFICACIONES".

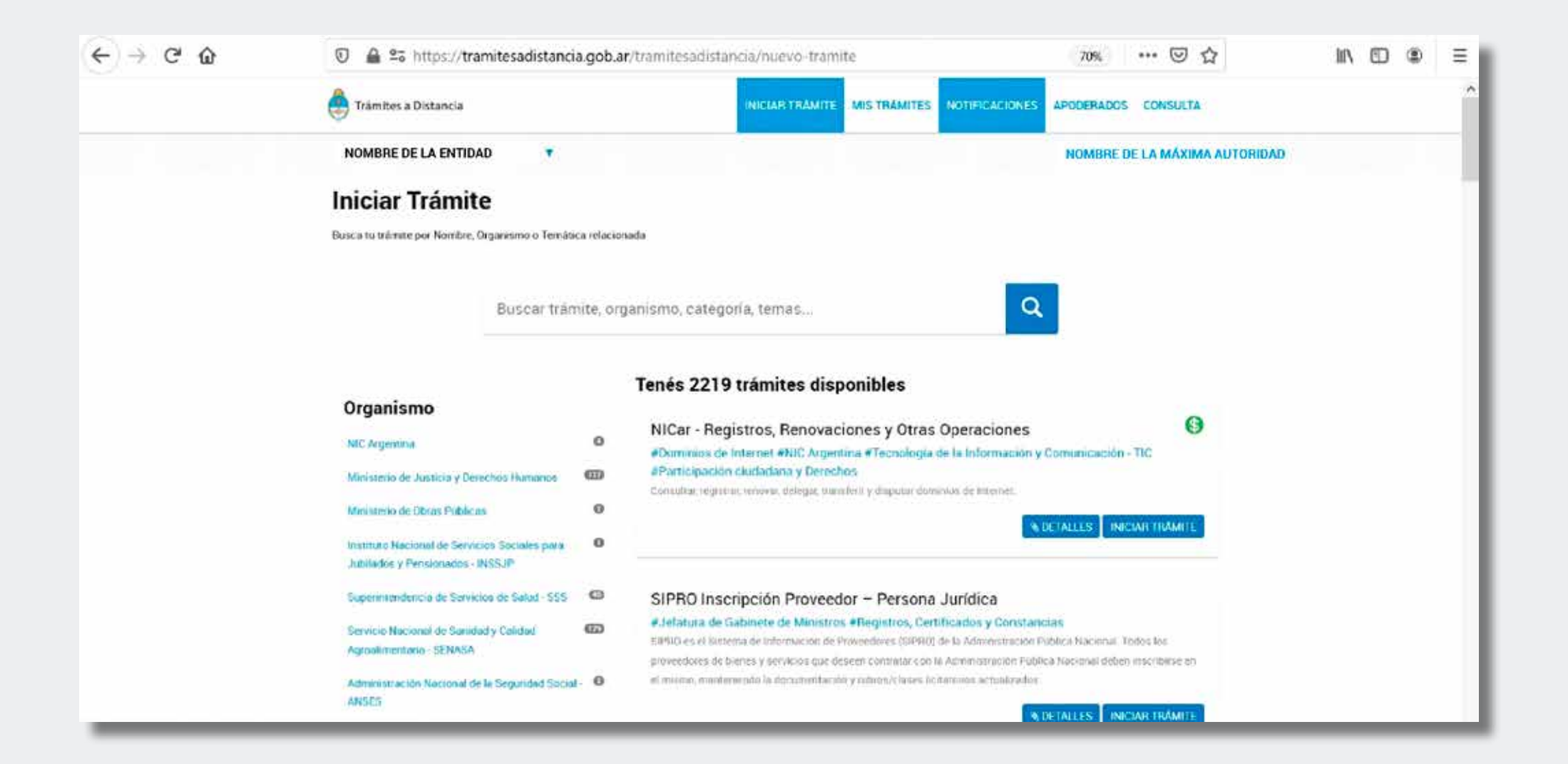

» 2. En "NOTIFICACIONES" se visualizarán las notificaciones que envíe el ENACOM. Para acceder a la notificación enviada, deberán hacer clic en "Notificaciones" (indicado en la imagen con un círculo) y allí cliquear en "Acciones" y descargar el documento.

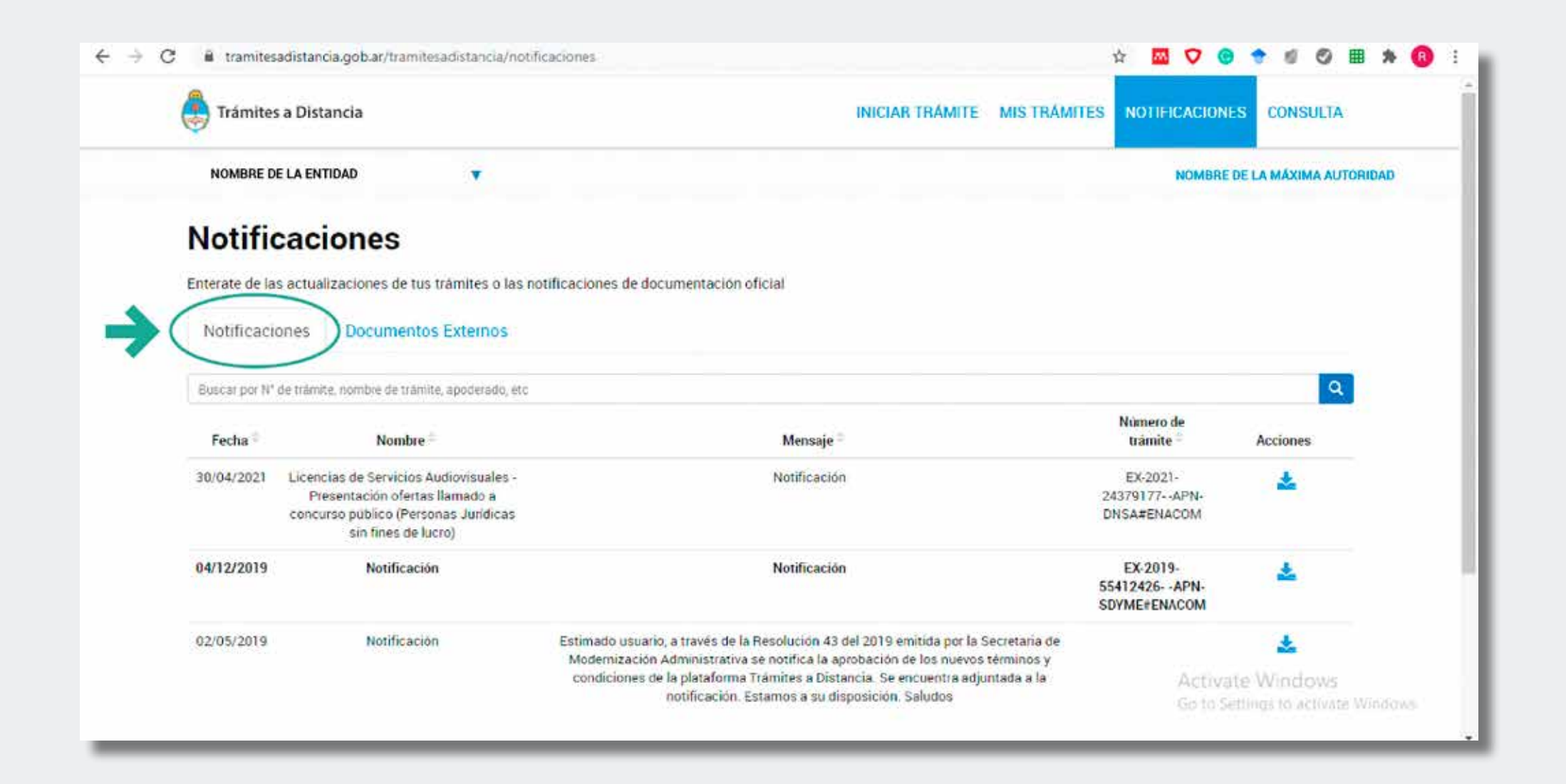

# » 3. La notificación que se descargue se verá del siguiente modo:

|                       | República Argentina - Poder Ejecutivo Nacional<br>2021 - Año de Homenaje al Premio Nobel de Medicina Dr. César Milstein |  |
|-----------------------|----------------------------------------------------------------------------------------------------|--|
| and the second second | Constancia Notificación Electrónica                                                                                     |  |
|                       | Número:                                                                                                    |  |
|                       | CIUDAD DE BUENOS AIRES                                                                                                  |  |
|                       | 2021                                                                                                    |  |
|                       | Referencia: Notificación                                                                                                |  |
|                       | Motivo: Notificación                                                                                                    |  |
|                       | Los documentos notificados son:                                                                                         |  |
|                       | CUIL:                                                                                                    |  |
| -                     |                                                                                                    |  |
|                       | Digitally somed by Gestion Documental Electronica                                                                       |  |
|                       | Asistente administrativo<br>Area Analisis Jurídico y Técnico<br>Ente Nacional de Comunicaciones                         |  |

» 4. Para visualizar el contenido de esa notificación deberán ir a la solapa de al lado, "Documentos Externos". Luego, hacer clic en el ícono azul de la columna "Acciones".

| NOMBRE DE LA ENTIDAD                   | •                                       |                      | NOME         | RE DE LA MÁXIMA AUTORIDAD 🝷 |
|----------------------------------------|-----------------------------------------|----------------------|--------------|-----------------------------|
| Notificaciones                         | tus trámites o las notificaciones de de | ocumentación oficial |              |                             |
| Buscar por N° de trámite, nombre de tr | rámite, apoderado, etc                  |                      |              | ٩                           |
| Fecha de Envio                         | Nombre                                  | Numero de Trâmite    | Notificación | Acciones                    |
|                                        | Trámite Externo                         |                      | Notificación | ۲                           |
|                                        |                                         | × Anterior 1 5       | iguientie a  |                             |

»5. Tras haber hecho clic en el ícono azul de la columna "Acciones", se descargará la notificación en formato PDF.

|                                                                                                    | Partiblies Assessing Bader Figuretics National                                                                              | ·                                                                                                    |
|----------------------------------------------------------------------------------------------------|----------------------------------------------------------------------------------------------------|----------------------------------------------------------------------------------------------------|
| the second second second second second second second second second second second second second second second se  | 2021 - Año de Homenaje al Premio Nobel de Medicina Dr. César Milstein                                                       |                                                                                                    |
|                                                                                                    | Informa                                                                                                    |                                                                                                    |
|                                                                                                    |                                                                                                    | the second second second second second second second second second second second second second second second se |
| the second second second second second second second second second second second second second second second s   | Número:                                                                                                    |                                                                                                    |
|                                                                                                    | CIUDAD DE BUENOS AIRES                                                                                                    | the second second second second second second second second second second second second second second second se |
|                                                                                                    | 2021                                                                                                    |                                                                                                    |
|                                                                                                    | Referencia:                                                                                                    | the second second second second second second second second second second second second second second second se |
| and the second second second second second second second second second second second second second second secon  |                                                                                                    | the second second second second second second second second second second second second second second second se |
| the second second second second second second second second second second second second second second second s   | EXPEDIENTE:                                                                                                    | the second second second second second second second second second second second second second second second s  |
|                                                                                                    | SOLICITANTE:                                                                                                    |                                                                                                    |
|                                                                                                    | CUIT TAD:                                                                                                    |                                                                                                    |
| and the second second second second second second second second second second second second second second second | LOCALIDAD:                                                                                                    |                                                                                                    |
| and the second second second second second second second second second second second second second second second | PROVINCIA:                                                                                                    |                                                                                                    |
|                                                                                                    | OBJETO: Notificación de observaciones formuladas a la oferta presentada, en el marco de la convocatoria<br>dispuesta por la |                                                                                                    |
|                                                                                                    | PLAZO: TREINTA (30) días considos, desde la notificación a través de la plataforma de Trâmites a Distancia (TAD).           |                                                                                                    |
| and the second second second second second second second second second second second second second second second | APERCIBIMIENTO:                                                                                                    |                                                                                                    |
|                                                                                                    | OBSERVACIONES:                                                                                                    | a second second second                                                                                          |
| and the second second second second second second second second second second second second second second second |                                                                                                    |                                                                                                    |

-» 6. En caso que el documento no tenga la notificación, probablemente la misma esté "embebida" en el PDF. Así, el documento descargado suele ser un archivo que a su vez contiene un archivo adjunto o "embebido". Para ver y acceder al archivo embebido se deberá contar con la versión de Adobe Acrobat correspondiente.

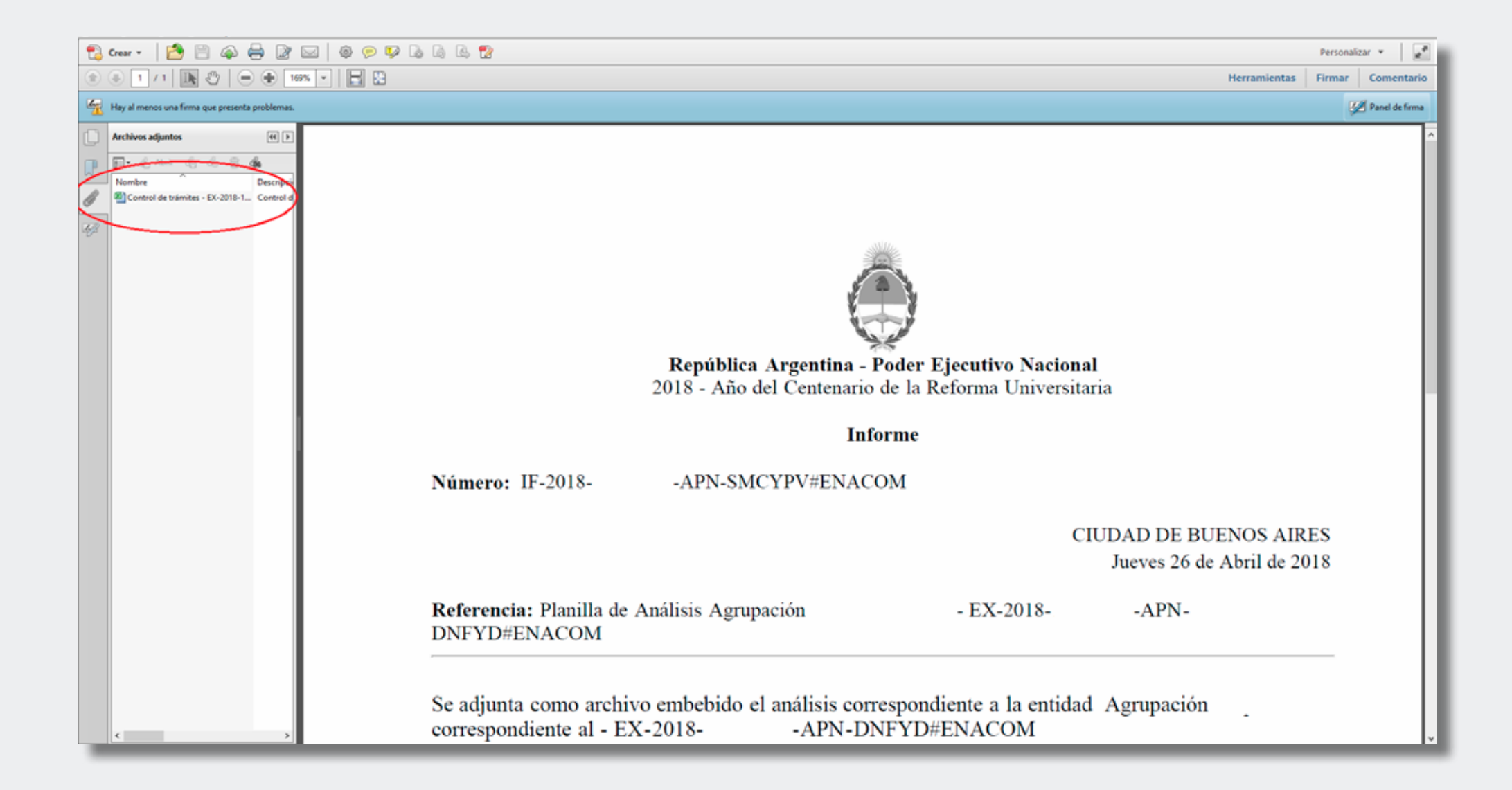
» 7. La tarea de subsanación se realizará ingresando primero en "MIS TRÁMITES" y luego en "Iniciados". Una vez allí, se deberá buscar el Expediente de la presentación al concurso público simplificado, hacer clic en los tres puntos a la derecha y seleccionar "Presentación a agregar".

En "Presentación a agregar" deberán incorporar la nueva documentación en formato PDF.

| (                       | Trámites a Distancia<br>Presidencia de la Nación |                    | INICIAR TRÁMITE    | MIS TRÁMITES | NOTIFICACIONES    | CONSULTA          |                                    |
|-------------------------|--------------------------------------------------|--------------------|--------------------|--------------|-------------------|-------------------|------------------------------------|
|                         | NOMBRE DE LA ENTIDAD                             |                    |                    | NOMB         | RE DE LA MÁXIMA / | AUTORIDAD +       |                                    |
| NUEVA CARPETA           | Iniciados                                        |                    |                    |              | ٩                 | 00100             |                                    |
| Iniciados<br>Borradores | Nombre -                                         | Referencia         |                    | Estado       |                   | Creación =        |                                    |
| Finalizados             | Presentación Proyecto FOMECA Li.                 |                    |                    |              |                   |                   | :                                  |
| Mi unidad               | Inscripcion al Registro FOMECA                   | EX 2018 17675936 A | PN DNFYD#ENACOM    | Tramitación  |                   | 🕒 Ver detalle     |                                    |
|                         | Mostrando 1 a 2 de 2- ver.                       | 5 •                | America 🚺 Separate | (#)          |                   | Presentación a ag | pregatin<br>Presentación a agregar |
|                         |                                                  |                    |                    |              |                   | Consultar expedie | me                                 |
|                         |                                                  |                    |                    |              |                   |                   |                                    |
|                         |                                                  |                    |                    |              |                   |                   |                                    |

» 8. Para realizar la subsanación, primero se deberá elegir "Agregar más documentación".

| NOMBRE DE LA ENTIDAD                                                                           |                                             |
|------------------------------------------------------------------------------------------------|---------------------------------------------|
|                                                                                                | NOMBRE DE LA MAXIMA AUTORIDAD =             |
| Presentacion a Agregar                                                                         |                                             |
|                                                                                                |                                             |
| Presentación a agregar                                                                         |                                             |
| Si desea incorporar nueva documentación al excedente en curso ingrese el motivo acial para que | e su spácetur sea analizada Será notificado |
| con la aceptación o rechazo de su pedido y de correspondel, podrá presenter la documentación s | soficitada                                  |
| Motivo:                                                                                        |                                             |
| Salitodom melles de la presentación                                                            | *                                           |
| 1                                                                                              |                                             |
| Agrogal mas contamentation                                                                     |                                             |
| Modificar un documento                                                                         |                                             |
| Cancelar trámbe                                                                                |                                             |
| Presentación judicial                                                                          |                                             |
| Otros                                                                                          |                                             |
|                                                                                                |                                             |
|                                                                                                |                                             |
|                                                                                                |                                             |

» 9. Luego, se deberá adjuntar la documentación subsanada en "Documento para conservar la extensión del archivo". En la caja de texto se podrá describir lo que se adjunta para completar la subsanación correspondiente al concurso público simplificado. Una vez adjuntado el o los documentos deberá cliquear en "CONFIRMAR TRÁMITE".

|                                                                           | 4                                |  |
|---------------------------------------------------------------------------|----------------------------------|--|
| Adjuntá documentación:<br>Los documentos marcados con * son obligatorios. |                                  |  |
| Documento para conservar extensión del archivo                            | S ADJUNTAR                       |  |
| Documento con Firma Externa                                               | SADJUNTAR                        |  |
| Documentación Personal                                                    | (% ADJUNTAR                      |  |
| Documento de redacción libre                                              | ✓ REDACTAR                       |  |
| Documento de Firma Conjunta                                               | Q. SELECCIONAR<br>QUIEN LO FIRMA |  |
|                                                                           |                                  |  |
|                                                                           | CONFIRMAR TRAMITE                |  |

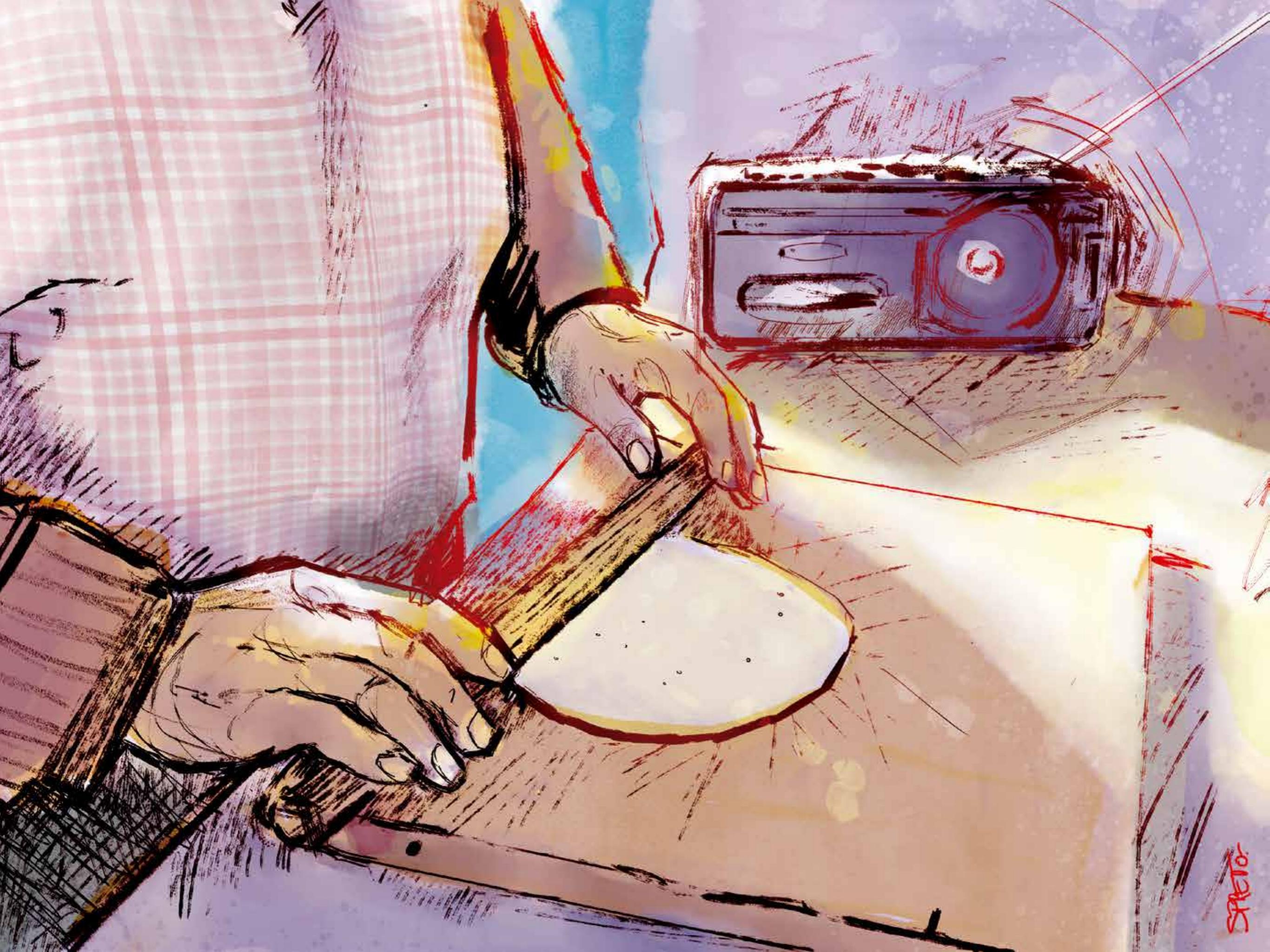

Esta guía fue producida por la mesa de trabajo para acompañar procesos de regularización de las radios del sector rural y otras comunitarias, y está conformada por **Brenda Daney, Diego Jaimes, Joaquín Fernández Madrid, Mariano Silberman** y **Mariela Baladron** por ENACOM; **Martín Segura** y **Jorge Cefarelli** por INTA; **Sebastián Janeiro** y **Mariano Randazzo** por la Defensoría del Público de Servicios de Comunicación Audiovisual; y **Pablo Antonini** y **Daniel Fossaroli** por el Foro Argentino de Radios Comunitarias.

Ilustraciones: Sebastián Prevotel, sobre fotografías de:

Foto pág. 1, Defensoría del Público, FM Libertad de Cieneguillas, Salta.
Foto pág. 5, Defensoría del Público, FM Comunitaria Campesina, El Encon, San Juan.
Foto pág. 7, Defensoría del Público, Fm Aim Mokoilek, Colonia Dolores, Santa Fe.
Foto pág. 10, Defensoría del Público, FM OCAN Inti Huayra Pacha, Nazareno, Salta.
Foto pág. 26, INTA, FM Libertad de Cieneguillas, Salta.
Foto pág. 65, FM El Tero, Isleta Norte, Santa Fe.
Foto pág. 76, FM Tierra Campesina, Jocolí, Mendoza.

Diseño gráfico: Alejandro Lombardi

## **Contactos**

concursossimplificados@enacom.gob.ar bdaney@enacom.gob.ar sebastian.janeiro@defensadelpublico.gob.ar segura.martin@inta.gob.ar pantonini@farco.org.ar comunicaciones@farco.org.ar